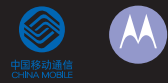

# MOTO U9 GSM

# 摩托罗拉用户手册

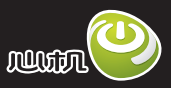

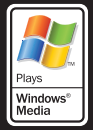

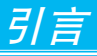

# 欢迎您成为摩托罗拉大家庭的一员

在使用前请仔细阅读本手册。 恭喜您成为摩托罗拉移动电话的用户! 我们非常高兴您选择了本款MOTO U9 GSM移动电话。

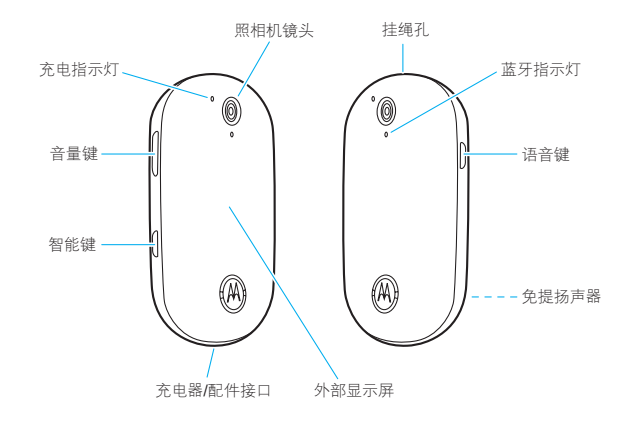

引 言

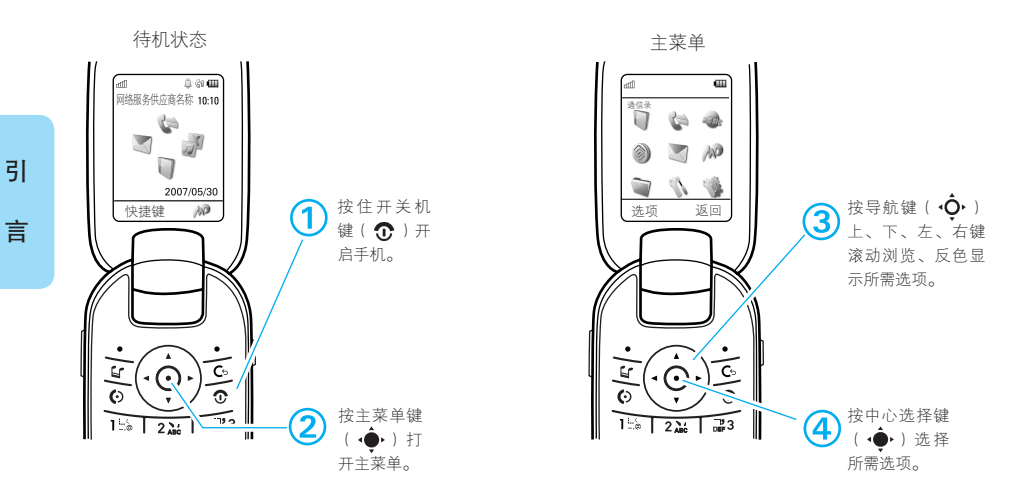

- **注**: 本款手机为中国移动定制手机,手册中的图片仅供参考。非定制手机在用户 界面、功能和开关机动画等方面有所不同,请以手机实际为准。
  - 本手机支持飞信功能。飞信是中国移动推出的一款跨越电脑、手机网络,支持多平台的综合即时通信产品。可以通过手机上的客户端与您的好友进行文字、语音的交流,使您与朋友保持即时通信。只要中国移动网络覆盖到的地方,您就不会失去与好友的联系。资费详情请咨询当地10086。

# 引言

#### 摩托罗拉全质量服务网页:

http://www.motorola.com.cn/service 服务电话:

400-810-5050, (021)38784655 热线服务时间:

周一至周日,早9:00-晚17:30

热线传真: (010) 65668800

本款手机某些功能的使用取决于您的网 络服务供应商的网络设置及性能。另 外,由于网络服务供应商的不同,手机 的某些功能可能无法使用,并且/或者 是网络服务供应商限制此项功能的使 用。关于手机的功能及功能的可用性, 请向您的网络服务供应商咨询。用户手 册中所有关于手机特性和功能的介绍及 说明,以及其他信息都是当时最新的有 效信息,且所有信息在印刷时均准确无 误。摩托罗拉将保留对本手册更正或更 改其中信息及说明的权力,恕不另行通 知而不承担任何责任。

MOTOROLA及M标识,还有这里所用 的其他商标均为摩托罗拉公司所有。 蓝牙商标为其专利所有权者所有,摩托 罗拉获得使用许可。Java和其他基于 Java的标志均为美国或其他国家SUN 公司的商标或注册商标,Microsoft和 Windows的标志均为Microsoft公司的 注册商标,Windows XP和Windows Media标志为Microsoft公司的注册商 标。Macintosh标志为Apple计算机公 司的注册商标。所有其他产品和服务名 称均为各自所属公司所有。

© 2008摩托罗拉公司版权所有。

警告:未经摩托罗拉许可,对无线手机 所作的任何变更或改动,将会导 致用户无法使用该设备。

# 计算机软件版权说明

本手册中所描述的摩托罗拉产品,可能 包括存储在半导体存储器或其他媒体中 的具有摩托罗拉和第三方版权的软件。 美国和其他国家的法律保护摩托罗拉和 第三方软件供应商对版权软件的独占的 权利,其中包括经销、复制具有版权的 软件。因此, 在法律规定的范围内, 不 允许以仟何方式对仟何具有摩托罗拉版 权的软件进行修改、反设计、经销或复 制。此外,购买摩托罗拉产品并不意味 着直接或间接和因禁止反言原则或因为 仟何其他原因而承认买方拥有摩托罗拉 与任何第三方软件供应商所拥有的版 权, 专利权和专利申请权, 但产品销售 中因法律规定而产生的正常的,非排他 性的,免费使用产品除外。

# "摩托罗拉短信注册"功能说明

尊敬的用户:

为了给您提供更方便的售后服务保障, 在您购买摩托罗拉手机后并正常使用的 过程中,手机会自动发送一条注册短信 将手机设备号码(IMEI/ESN/MEID) 发送到摩托罗拉公司指定服务器。摩托 罗拉将根据收到的设备号码,作为提供 售后服务的参考信息。

注: 您需要为此注册短信支付 0.1元短 信费(具体费用以运营商实际收费 为准)。如果由于系统原因,您未 注册成功,手机会在下次开机时, 重新发送注册短信,但最多不超过 3次,即在最极端的情况下,您最 多会为该注册短信功能支付0.3元 (具体费用以运营商实际收费为 准)。当您购买手机时,就意味着 您已接受本服务协议。如需了解更 多信息,请致电摩托罗拉热线电话 4008105050咨询。

言

引

# 使用注意事项

保管好您的手机,请注意以下几方面 事项:

#### 远离任何液体

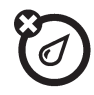

请勿使手机接触雨、水、极湿、 汗液或其他潮湿物体。

如果手机湿水,请勿使用干燥炉 或干燥剂加速其干燥,那样可能 损坏手机。

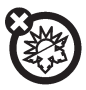

#### 远离极冷或极热

避免将手机置于温度低于0°C/ 32°F或高于45°C/113°F的环 境中。

# 

#### 远离微波

请勿尝试将手机置于微波炉中进 行干燥处理。

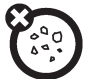

#### 远离灰尘或泥土

请勿将手机暴露于灰尘、泥土、沙 子、食物或其他不适当的物质中。

#### 清洁方法

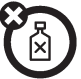

请使用干燥的软布清洁手机。 请勿使用酒精或其他清洁剂清 洁手机。

# 防止坠落

应避免使手机从高处坠落。

# 主菜单

通信录

# 通话记录

- 全部呼叫
- 呼出电话
- 已接电话
- 未接电话
- 频繁呼叫

# 小 音乐频道 小国移动服务\*

- 音乐频道
- 无线音乐
- 游戏社区
- 新闻天气
- 飞信
- 手机电视

- 号簿管家
- 在线理财
- 新业务推荐
- SIM卡应用
- 我的梦网
- 移动梦网
- 客户服务

# 📉 信息\*

- 创建信息
- 收件箱
- 我的文件夹
- 模板
- 草稿箱
- 发件箱
- 已发信息

- 邮件
- 呼叫语音信箱
- ₩ 移动梦网\*
  - 浏览器
  - 我的书签
  - 我的网页
  - 历史记录
  - 转到URL
  - 浏览器设置
- 河 我的收藏
  - 内存卡
  - 图片

  - 录像
  - 百宝箱

| • 手机动漫                   | ● 世界时间                 | • 主屏幕                  |
|--------------------------|------------------------|------------------------|
| • 彩信贺卡                   | • 梦网服务*                | <ul> <li>连接</li> </ul> |
| • 我的文档                   | • 计算器                  | • 通话设置                 |
| • 其他                     | • 拨叫服务*                | • 手机设置                 |
| 「二月」                     | • 任务列表                 | • 安全*                  |
| <ul> <li>● 闹钟</li> </ul> | • 记事本                  | ● 网络*                  |
| • 日程表                    | • 帮助                   |                        |
| • 多媒体                    | 设置                     |                        |
| • 同步*                    | • 配置表                  |                        |
| • 下载管理器                  | <ul> <li>主题</li> </ul> |                        |

这是手机标准的菜单结构。菜单结构、功能名称及显示的图标可能与您的手机有所 不同,所有的功能用户不一定都能使用。请以您的手机实际为准。

\* 取决于SIM卡、网络支持以及您申请的数据服务的类型。

引 言

# 目录

| 引言1               |
|-------------------|
| 入门知识10            |
| 关于手册10            |
| 电池                |
| 关于手机14            |
| 显示屏14             |
| 文字输入15            |
| 使用音量键19           |
| 智能键20             |
| 外部显示屏20           |
| 语音命令20            |
| 语音阅读              |
| 免提扬声器 ······22    |
| 设定新密码 ······22    |
| 若您忘记了密码 ·······23 |
| 锁定和解锁外键           |
| 手机锁定和解锁 ·······24 |
| 手机设置              |
| 配置表               |

| 设置时间和日期······27                              |
|----------------------------------------------|
| 主题28                                         |
| 显示设置                                         |
| 应答选项                                         |
| 设置菜单语言30                                     |
| 通话功能 ······31                                |
| 关闭来电提示······31                               |
| 查看通话记录                                       |
| 重拨                                           |
| 回复未应答电话 ···································· |
| 线路识别······32                                 |
| 拨打紧急电话······33                               |
| 更改使用线路······33                               |
| 取消来电                                         |
| 通话中使用静音 ·······34                            |
| 通话中拨打电话 ·······34                            |
| 输入国际连接代码·······34                            |
| 在电话号码中输入暂停/等待 34                             |

录

8

目

| 快速拨号       | 3  | ō |
|------------|----|---|
| 固定拨号·····  | 3  | ō |
| 服务拨号       | 3  | 5 |
| 双音多频音      | 3  | 5 |
| 呼叫等待       | 36 | 6 |
| 保持通话       | 36 | 6 |
| 呼叫转接       | 36 | 6 |
| 电话会议       | 37 | 7 |
| 呼叫转移       | 37 | 7 |
| 禁止呼叫       | 37 | 7 |
| 语音信箱       | 38 | З |
| 连字符        | 38 | З |
| 娱乐功能       | 39 | 9 |
| 音乐播放器      | 39 | 9 |
| 浏览器······  | 42 | 2 |
| 照相机······  | 43 | 3 |
| 摄像机······  | 4  | 5 |
| 信息功能······ | 48 | 3 |
| 发送信息       | 48 | 3 |
| 接收信息       | 48 | 3 |
| 其他信息及邮件功能  | 49 | 9 |

| 连    | 接功能5      | 1  |
|------|-----------|----|
|      | 同步        | 51 |
|      | 我的收藏      | 52 |
|      | 数据连接      | 52 |
|      | 蓝牙无线连接    | 53 |
|      | 手机软件更新5   | 57 |
| 其    | 他功能       | 8  |
|      | 通信录       | 8  |
|      | 复位手机      | 52 |
|      | 呼叫时间和费用   | 52 |
|      | 免提功能      | 63 |
|      | 网络功能      | 64 |
|      | 个人事务管理    | 64 |
|      | 保密设置6     | 6  |
|      | 娱乐及游戏     | 67 |
| 故    | 障处理       | 8  |
| 中    | 文键盘输入法7   | 1  |
| 电    | 磁波能量吸收比值8 | 1  |
| 尿尔   | 盟指令一致性声明  | 3  |
| <br> |           | Л  |
| 71   |           | ÷. |

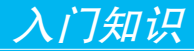

警告:在使用手机前,请阅读手册的安 全和法律信息。

# 关于手册

本手册告诉您如何在手机中找到并执行 菜单功能,如下所示:

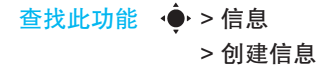

以上格式表示,在待机状态,按 ∲ (中心选择键)打开主菜单,反色显示 后选择信息,然后反色显示后选择创建 信息。

按 ∲ (导航键)反色显示菜单功能, 按 ∲ (中心选择键)选择反色显示 的菜单功能。

本手册使用以下符号:

| 符号 | 说明                                                                                                    |
|----|----------------------------------------------------------------------------------------------------|
|    | 带有此标志的功能项表示可选的<br>网络功能、需SIM卡支持或需申<br>请的数据服务。这些功能不是所<br>有地区的网络服务供应商都能提<br>供的。请与您的网络服务供应商<br>联系以获取更多信息。 |
| ð  | 带有此标志的功能要求您必须使<br>用摩托罗拉原装可选配件。                                                                        |

# 电池

您的手机仅适合使用摩托罗拉原 装电池及配件。

# 1

### 为电池充电

提示: 摩托罗拉电池的保护电路使其避 免由于过度充电而造成损坏。

入门知识

注: 您可以通过USB数据线 与计算机连接为手机充 电,但手机与计算机必 须都处于开启状态(电量极低时 除外)。且计算机中可能需已装 有所需的相关软件。原装数据连 接线与所需的摩托罗拉相关软件 可能需另行购买。

# 电池的使用和安全

- 电池的性能受多种因素的影响,包括您的无线承载网络配置、信号强度、使用手机时的温度、您所选择和使用的功能或设置、手机附加的配件以及您所使用的语音、数据或其他应用程序的模式。
- 始终使用摩托罗拉公司原装的电池 和充电器。使用非摩托罗拉公司的 电池或充电器而造成的损失不在摩 托罗拉手机担保条款内。

- 警告:使用不合格的电池或充电器 可能出现起火、爆炸、泄漏 或其他危险。使用不正确的 电池或已损坏的电池,可 能导致起火、爆炸或其他 危险。
- 儿童应在监督下使用电池。
- 特别注意:摩托罗拉手机与其原装合 格电池配合使用时发挥最佳性能。如 果显示屏上出现无效电池或无法充电 提示时,应进行以下操作:
  - 取下电池,检查是否具备摩托罗 拉原装配件信息;
  - 若无原装配件信息,则为不合格 电池;
  - 若有原装配件信息,重新安装电 池并充电;
  - 若仍提示错误信息,请联系摩托 罗拉授权服务中心。

11

У

门知识

- 新电池或长时间未使用的电池需要 较长时间充电。
- 充电注意:充电时,应使电池温度 保持在室温或接近室温。请勿将电 池暴露在温度低于0°C(32°F)或 高于45°C(113°F)的环境里。 当您离开驾驶的车辆时,请随身携 带手机。
- 如果一段时间内不使用电池,请将 其存放在干燥和避光的地方。
- 当您的手机电池电量已完全耗尽, 再次充电时,手机屏幕可能无法显示,此为正常现象。持续充电一段时间后才能重新开机。
- 经过长期使用,电池会因逐渐损耗 而需要多次或较长时间充电,这属 于正常现象。但如果正常充电后发 现通话时间减少而充电时间增加, 那么您需要购买新电池。

- 避免损坏电池和手机。请勿拆卸、 打开、挤压、弄弯、击穿、切碎电 池或手机,或使其变形及浸水。避 免使电池和手机坠落地面,尤其是 硬地面。如果遭受这些损坏,请在 使用前将其送至摩托罗拉授权服 务中心。不要试图使用器具或热源 (如吹风机或微波炉)将其干燥。
- 已充电的电池应小心放置——尤其 当放在口袋、钱夹或有金属物体的 其他容器中时。与金属物体(如珠 宝、钥匙、珠串等)接触可能会使 电池短路,并变得极热,造成损坏 或损伤。
- 本款手机待机时间为170-260小时, 电池(锂电池)容量为740毫安时。
   系统环境、手机的设置及使用蓝牙 功能等均会影响手机的待机时间。
  - **注**: 电池容量随电池升级而变化, 请以实际为准。

12

ÌΪ

知

识

用于本产品的充电电池必须 遵循当地的法规以正确的方 式分解,并且可能需要再回 收。请查看电池标签上所示的电池类 型。请与您当地的回收中心联系以寻求 正确的分解办法。

警告:请不要在火旁分解电池,以免发 生爆炸。

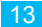

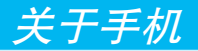

# 显示屏

所谓"待机状态"是指手机已经开机, 但并未进行通话或使用菜单时的标准 状态。

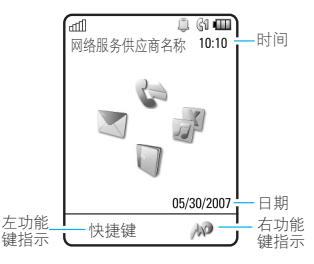

注:待机状态图示可能与您的手 机有所不同,取决于服务供 应商。

在待机状态按 �� 上、下、左、右键选 择快捷键功能图标。按 �� 键可以进入 主菜单查看更多功能。如果选择错误, 按 ⑦ 键返回到待机状态。

在待机状态,按**快捷键**打开菜单,可以 快捷执行拍照片、更改提示类型、创建 信息等功能。

显示屏左、右下角的文字表示左、右功 能键当前的功能,按左、右功能键可以 使用这些功能。

注:移动梦网№为一键上网服务,当 您按下此键后会产生数据流量和 相应费用。

手机能够在待机状态以模拟或数字时钟 模式显示时间。

注:为使屏幕显得工整清晰,手机可能 隐藏了待机时的快捷键功能图标。 即便是这样,您同样可以使用隐藏 的功能图标指示符所对应的功能。

关于手机

#### 手机显示屏上部是一些状态指示符:

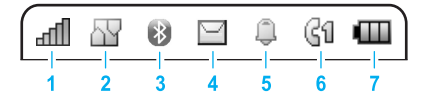

- 1 信号强度指示符 竖形条表示 手机与网络连接的信号强度。
- 2 增强型GPRS/GPRS指示符 表示您的手机正在使用增强型
   GPRS( □) 或GPRS( □) 连接。
- 3 蓝牙指示符 表示蓝牙状态已开启。 蓝牙开启状态如下所示:
  - 蓝色 = 蓝牙已开启
  - 绿色 = 蓝牙已连接
  - 蓝色闪烁 = 可被查找状态
- 4 信息指示符 表示手机有未读 信息。
- 5 类型指示符 表示当前的提示类型。

- 6 使用线路指示符 表示当前您 选择的使用线路。
- 7 电池电量指示符 竖形条表示电池剩余电量。当手机提示电量低时,请尽快为电池充电。
- 注:以上仅为部分状态指示符。手机 所处的状态将决定您看到的状态 指示符。

# 文字输入

通过信息,您可以编写和发送文字信息。光标显示文字输入区:

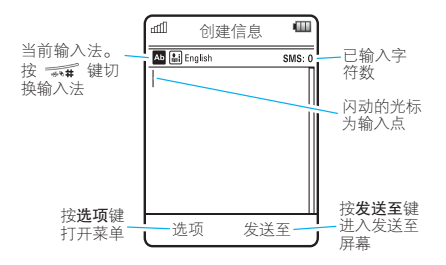

# 输入方法

| 图标  | 说明    |
|-----|-------|
| ài  | 拼音输入法 |
|     | 笔画输入法 |
| Ab  | 单词输入法 |
| Ab  | 字母输入法 |
| 123 | 数字输入法 |
| ;@  | 符号输入法 |

# 提示:

- 要更改文字输入设置和语言:按◆
   > 设置 > 手机设置 > 输入法选项。
- 在文字输入状态,按 34# 键可以更 改输入法,按住 44# 键可更改文字 输入语言。

# 单词输人法和字母输人法的使用提示

• 在文字输入状态下按 0++ 键可更 改字母大小写输入状态。

- 按 ♀ 上、下、左、右键移动光标 在信息中的位置。
- 按 C→ 键删除光标左侧的一个字符。
   按住 C→ 键删除光标左侧的整个
   单词。
- 要快捷地输入数字,按住某个数字 键可以输入所需数字。
- 设置记忆新词: 手机可以帮助您记忆上次输入的完整单词。在文字输入状态,按选项 > 输入法选项 > 文字联想设置 > 记忆新词。完成后, 手机出现 四图标。
  - 设置提供预测: 手机可以预测未输 入完的单词。在文字输入状态,按 选项 > 文字输入法 > 文字联想设置 > 提供预测。完成后,手机出现 ┏ 图标。
- 当您开启了个人字典锁后,在文字 输入状态,开启或关闭记忆新词时

关于手机

16

需输入个人字典密码。要开启或关闭 个人字典锁:按·● >设置>手机设 置>输入法选项>个人字典锁。

- 按1 键输入字符。
- 按住\*- 键打开符号表,输入更 多符号。
- 如果您忘记了使用方法,在文字输入状态,按选项 > 输入法选项 > 查 看向导,可以查看使用方法。

#### 单词输入法

单词输入法软件提供了一种预测文字输 入法,使您在输入一个单词时,每个字 母的输入只需按键一次。手机可以将这 些字母组成常用单词。

在英文输入状态,按 🕶 键切换输 入法,直至屏幕显示单词输入法指示 符Ab。

例如,如果按 $7_{\text{blue}}$ , $7_{\text{blue}}$ , $\tilde{7}_{\text{blue}}$ , $\tilde{1}_{\text{blue}}$ , $\tilde{1}_{\text{blue}}$ , $\tilde{1}_{\text{blue}}$ , $\tilde{1}_{\text{blue}}$ , $\tilde{1}_{\text{blue}}$ , $\tilde{1}_{\text{blue}}$ ,

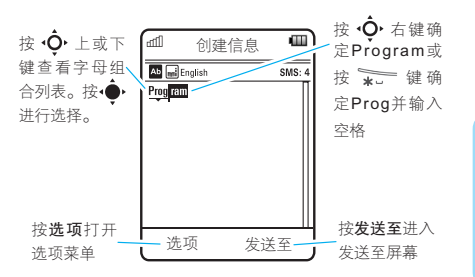

如果候选单词中没有您需要的,继续按 数字键输入其余字母。

### 字母输人法

字母输入法可使您通过按某字母数字键 循环浏览该键所代表的字符。

在英文输入状态,按 ••• 键切换输 入法,直至屏幕显示字母输入法指示 符**Ab**。

使用字母输入法时,连续按某个数字键 一次或多次,输入字母、数字或符号。 当开启文字预测功能时,输入字母后手 关于手机

机将显示可能用到的其他字母。 例如,如果按 7 键一次,屏幕会 显示:

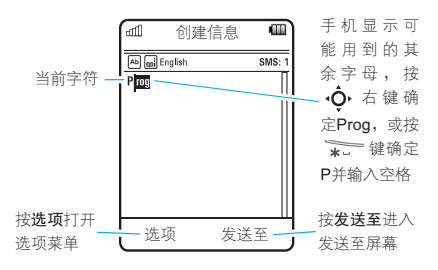

## 提示:

- 按 ∲ 右键确定单词输入的完成或 按 ★ 键确定并输入空格。
- 如果您需要的是不同的单词,请继 续按数字键输入剩余的字母。

## 字符表

您可以借助该图表使用字母输入法来输 入各类字符。

| 1             | . ? ! , @ ' : ; ( ) & " 1 0 |
|---------------|-----------------------------|
| 2 ÅBC         | abc2                        |
| 3 TP<br>3 DEF | d e f 3                     |
| 4 //<br>GHI   | ghi4                        |
| 5 JKL         | j k l 5                     |
| MNO 6         | m n o 6                     |
| 7 the         | pqrs7                       |
| 8 TUY         | t u v 8                     |
| 9 wxyz        | w x y z 9                   |
| 0++           | 切换字母大小写                     |
| *             | 输入空格(按住可输入更<br>多符号)         |
|               | 更改文字输入法(按住可<br>更改文字输入语言)    |

**注**:此表所示字符可能与您的手机不完 全相符,请以您的手机实际为准。

18

关于手机

# 关于手机

# 数字输入法

在文字输入状态,按 ••• 键切换输入 法,直至屏幕显示数字输入法指示符 [123]。

按数字键输入所需数字。

提示: 在单词和字母输入法状态下,如 果您需快速输入数字,按住所需 数字键即可输入相应数字。

符号输入法

在文字输入状态,按 ••• 键切换输 入法,直至屏幕显示符号输入法指示 符:@。

屏幕显示相应的符号列表,按◆上、 下、左、右键,翻页浏览,反色显示 所需符号,按◆键输入当前反色显示 的符号,或按数字键选择其所对应的 符号。

### 删除字符

将光标移到想要删除的字符的右边进行 以下操作:

- 按 C 键删除光标左侧的一个字符。
- 按住 C→ 键删除光标左侧的一段字符 (直到空格或换行位置)。

# 使用音量键

按音量键上或下键:

当有电话呼入
 时,关闭呼入电
 话提示。

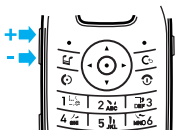

- 在通话期间,调
   节通话音量。
- 在待机状态选择提示类型(按音量 键或 • 键找到所需提示类型,然 后按• • 或智能键进行选择)。
- 调节音乐或录像的播放音量。

# 智能键

| 智能键提供另一种   | 坊 』 🖵 💧   |
|------------|-----------|
| 式执行手机的很多   |           |
| 本功能。例如,当   |           |
| 反色显示某一选    | 项 📦       |
| 时,可按智能键进;  | 行选择。通常智能键 |
| 执行的功能与 🔶 🕇 | 相同。       |
|            |           |

提示: 在待机状态翻盖打开时, 按智能 键开启照相机。翻盖闭合时, 按 住智能键锁定或解锁外键。

# 外部显示屏

当手机处于开机状态且翻盖关闭时,外 部显示屏显示手机状态信息。您可以使 用外部显示屏执行以下功能。

### 设置铃音类型

按音量键,反色显示铃音类型,然后按 智能键进行选择。

# 语音命令

- 您可以使用语音命令对手机进行一些基 本操作。
- 注:语音命令并非支持所有的语言。在 使用该功能时,请根据语音提示 完成相应操作。

# 语音拨号

- 您可以通过说出名称拨打通信录列表 中的条目,或通过说出数字拨打电话 号码。
- 按住语音键,开启语音识别功能, 手机提示您说出语音命令或人名。
- 2 提示音后,说出通信录列表中的人 名,手机确认该人名后拨打电话。 或
  - 说"拨电话"。手机提示您说出号码,并在您说出号码后进行确认, 拨打该号码。

提示:

- 带有"<>"的命令表示直接说出 "<>"中的内容或说出该命令后可 以无需停顿,继续说出"<>"中提 示的内容。
- 以正常的语速和音量说出号码,清 晰地说出每一个数字且数字之间不 要有明显的停顿。
- 如果需要查看使用方面的具体帮助 内容,按帮助键。

## 语音开启手机功能

您可以使用语音命令打开程序和执行基 本手机功能。

- 按住语音键,开启语音识别功能, 手机提示您说出语音命令或人名。
- 2 提示音后,说出语音菜单列表中的所 需命令。

| 语音菜单        |  |
|-------------|--|
| "<人名>"      |  |
| "拨电话"       |  |
| "发短消息给<人名>" |  |
| "查看日程表"     |  |
| "查看短消息"     |  |
| "查看新邮件"     |  |
| "添加联系人"     |  |
| "语音功能"      |  |
| "查看电池"      |  |
| "查看信号"      |  |
| "查看时间"      |  |
| "查看日期"      |  |
| "打开设置"      |  |
| "打开通话记录"    |  |
| "打开主题"      |  |
| "打开相机"      |  |
| "打开网页连接"    |  |
| "普通模式"      |  |

关于手机

| 语音菜单     |
|----------|
| "振动模式"   |
| "静音模式"   |
| "铃声模式"   |
| "飞行模式"   |
| "关闭飞行模式" |

#### 提示:

 按住语音键后释放,可查看语音 菜单。

## 语音阅读

您可以设置手机读出菜单、读出联系人 列表、读出数字、读出信息及邮件。

# 查找此功能 ● > 设置 > 手机设置 > 语音功能

快捷方式: 按住语音键,根据提示说 出"语音功能",当手机 提示是否将其打开时,说

# 出"是",开启语音阅 读功能。

# 免提扬声器

当启动手机的免提扬声器功能后,您无 需将手机置于耳部便可以进行通话。

通话过程中,按**选项 > 扬声器开**或**扬 声器关**,开启或关闭免提扬声器。

 注:当您将手机与免提车载设备 或耳机附件连接时,免提
 扬声器功能不可使用。某地区可 能会限制无线设备及其配件的使 用。在使用时,请遵守当地的法 律及法规。

# 设定新密码

注: 手机在出厂时,四位解锁码被预 设为1234,六位安全密码被预设 为000000。您的服务供应商可能 已经重新设置了这些密码。

# 关于手机

如果您的服务供应商未重新设置这些密码,请将其更改以防他人得到您的个人信息。解锁码必须为4位数,安全密码必须为6位数。

要更改密码,您需进行以下操作:

# 查找此功能 ● > 设置 > 安全 > 更改密码

如果需要,您也可以重新设置SIM PIN 或禁止呼叫密码。

# 若您忘记了密码

注: 手机在出厂时,四位解锁码被预设 为1234,六位安全密码被预设为 000000。您的服务供应商可能已 经重新设置了这些密码。

若您忘记了解锁码,试着输入1234。 若无效,手机提示您输入解锁码时按 •••• 键后输入六位安全密码。

若您忘记了安全密码、SIM PIN、SIM

PIN2码或禁止呼叫密码,请与您的网络服务供应商联系。

# 锁定和解锁外键

翻盖闭合时您可以锁定手机外键以防不小心误按。

#### 手动锁定

要手动锁定外键,关闭翻盖后按住智能 键。外键将保持锁定直到打开翻盖,再 次按住智能键解锁外键。

#### 自动锁定

翻盖闭合时自动锁定外键:

查找此功能 (●) > 设置 > 安全 > 外键锁定 > 计时

您可以设置锁定外键的延迟时间。 关闭翻盖时锁定,打开翻盖时解锁。 要关闭自动锁定功能:

# 查找此功能 🔶 > 设置 > 安全

翻盖闭合时解锁外键:按住智能键。

> 外键锁定

> 计时 > 关

关于手机

# 手机锁定和解锁

您可以手动锁定手机或设定开机时自动 锁定以防他人使用。

使用加锁的手机必须输入解锁码。当手 机被锁定时,您仍可以用手机拨打紧急 呼叫号码。

### 手动锁定

- 查找此功能 ◆ > 设置 > 安全
   > 手机锁
  - > 现在锁定

### 自动锁定

您可以设定手机开机时自动锁定:

#### 查找此功能 🔶 > 设置 > 安全

> 手机锁

> 开机锁定 > 开

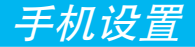

# 配置表

配置表是不同铃音或振动提示组合的模 式。提示您收到来电、信息或其他事 件。提示类型指示符将出现在待机屏幕 的上方。

- ◎ 仅铃音 👘 仅振动
- 會 静音 ◎ 铃音和振动
- 🐚 振动后铃音

要更改提示类型或配置表,在待机状态,按音量键;或在待机状态,按**快捷** 键 > 更改提示类型或更改配置表。

**静音**配置表使手机保持静音,直到您设 置了另一提示类型。

快捷方式:在待机状态,按住 → # 键 可以快速将当前提示类型 切换为**仅振动**。

#### 更改提示类型设置

您可以更改提示您收到来电、信息或其 他事件的铃声。也可以更改提示音量 及键盘音音量等设置。对于双号功能的 SIM卡,您可以设置不同的铃音以区分 线路1或线路2的来电。

**注**: 您不能为**静音**类型设置铃音或更改 类型中的具体设置。

### 查找此功能 (♠) > 设置 > 配置表

- 1 按·**伞** 左或右键选择所需选项。
- 按 ◆ 上或下键反色显示要更改的 提示类型或音量后按 • ◆ 。
- 3 设置所需选项。
- 4 按返回键存储更改后退出。

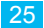

将提示类型恢复到默认设置:

- 查找此功能 🔶 > 设置
  - > 配置表, 按选项

> 复位

#### 创建新配置表

创建自定义配置表:

查找此功能 (♠) > 设置> 配置表

- 1 选择所需选项后设置相应内容。
- 2 设置完成后按选项 > 保存为配置。
- 3 输入所需的配置表名称,按存储另 存该配置表。

创建其他配置表:

- 查找此功能 🔶 > 设置
  - > 配置表, 按选项

#### > 创建配置表

**注**: 您还可以通过主题设置铃音。如果 您应用了新主题,可以选择将主

题提示类型设置应用为当前配置 表。选择该选项将更改当前配置 表,应用主题提示设置。

#### 编辑或删除配置表

编辑配置表:

#### 查找此功能 🔶 > 设置

- >配置表,反色显示
  - 所需配置表,按选项

#### > 编辑

编辑完成后,按**存储**存储您编辑的配 置表。

#### 注:

- 您不能编辑**静音**配置表及其中的具体设置。
- 当将提示铃音设置为按主题设置
   时,当前主题中的设置将应用于该
   配置表。

手机设置

26

删除用户自定义配置表:

查找此功能 🔶 > 设置

**> 配置表**,反色显示

所需配置表,按**选项** 

> 删除

**注**:如果选项中含有**删除**,则您可以 删除该配置表。

恢复提示类型设置

删除全部用户自定义配置表并恢复到初 始提示类型设置:

- 查找此功能 ◆ > 设置 > 配置表,按选项
  - > 恢复声音设置

# 设置时间和日期

您可以设置时区、时间、日期及其格式 等。使用日程表功能前,您应为手机设 置正确的时间和日期。 查找此功能 (●) > 设置 > 手机设置 > 时间与日期 与网络同步时间和日期: 查找此功能 ♠ > 设置 > 手机设置 > 时间与日期 > 自动更新时间 > 开 手动设置时间和日期: 查找此功能 ♠ > 设置 > 手机设置 > 时间与日期

> 自动更新时间

> 关

选择时间和日期,按•**伞**左或右键反色显示所需设置,然后按•**伞**上或下键更改设置。按**设置**进行存储。

您可以选择主屏时间显示为12小时或 27

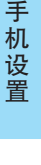

(A)

24小时数字时钟格式:

查找此功能 🔶 > 设置 > 手机设置

> 时间与日期

> 时间格式

> 12时制或24时制

设置主屏中的日期格式:

| 查找此功能 🔶  | > 设置 >手机设置           |
|----------|----------------------|
|          | > 时间与日期              |
|          | > 日期格式               |
|          | > 所需格式               |
| 设置时区:    |                      |
| 查找此功能 🔶  | > 设置 > 手机设置          |
|          | > 时间与日期              |
|          | <b>&gt; 时区</b> ,选择城市 |
| 快捷方式: 按数 | 字键输入所需城市名称           |
| 拼音       | 的第一个字母。              |

主题

28 您可以使用主题为手机设置背景墙纸、

屏幕保护、开/关机屏幕、外观及提示 音等。

查找此功能 🔶 > 设置 > 主题

#### 创建新主题

**查找此功能 (∲) > 设置** > 主题,按选项

> 创建主题或创建副本

#### 应用主题

查找此功能 🔶 > 设置

> 主题

> 所需主题

### 删除主题

- 查找此功能 🔶 > 设置
  - > 主题,反色显示所
    - 需主题,按**选项**

#### > 管理 > 删除

注: 您只能删除下载和创建的主题。

## 编辑主题

您可以编辑主题中的图片和提示铃音。

- 查找此功能 🔶 > 设置
  - > **主题**,反色显示所

需主题,按**选项** 

> 编辑

编辑完成后,按**存储**,存储您编辑的 主题。

复位已修改的主题

- 查找此功能 🔶 > 设置
  - > **主题**,反色显示已 修改主题,按**选项**

> 管理 > 复位

恢复到手机默认的主题

- 查找此功能 🔶 > 设置
  - > 主题,按选项
  - > 管理
  - > 恢复到默认

## 显示设置

# 调节亮度

您可以设置显示屏亮度:

查找此功能 (♠) > 设置 > 手机设置 > 显示设置 > 亮度

#### 显示超时

您可以设置在某段时间内未进行操作, 显示屏将自动关闭。

- 查找此功能 (♠) > 设置 > 手机设置 > 显示设置
  - > 显示超时

#### 屏幕保护

您可以开启或关闭屏幕保护设置。

- 查找此功能 (♠) > 设置 > 手机设置
  - > 显示设置

> 屏幕保护

提示:为节省电池电量,建议您关闭 屏幕保护。

### 应答选项

您可以使用不同方式应答来电。

- 查找此功能 ∲ > 设置 > 通话设置
  - > 呼叫设置
  - > 应答选项
  - > 所需选项

设置菜单语言

查找此功能 (♠) > 设置 > 手机设置 > 语言

手机设置

通话功能

# 关闭来电提示

在您应答电话之前,按音量键可先关闭 手机的呼入提示。

# 查看通话记录

无论呼叫是否接通,您的手机将保存您 最近呼入和呼出的电话号码列表。该列 表按从新到旧的顺序存储。新号码被存 储后,较早超出范围的号码则被删除。

快捷方式: 在待机状态按 ♀ 键便可进 入通话记录列表。

# 查找此功能 🔶 > 通话记录

- 按 ∲. 左或右键切换到呼出电话、已 接电话、未接电话或频繁呼叫列表。
- 2 按·**○**上或下键反色显示一个条目。
  - 按 🕑 键拨打该条目的号码。

- 按 ◆ 查看该条目的具体内容 (通话时间和日期等)。
- 按选项打开菜单,可以进行下面 列表中的操作:

| 选项            | 说明                                               |  |  |
|---------------|--------------------------------------------------|--|--|
| 呼叫            | 呼叫该号码。                                           |  |  |
| 发送信息          | 给该号码发送信息。                                        |  |  |
| 存至通信录         | 创建联系人或更新现有联<br>系人。                               |  |  |
| 删除            | 删除该号码。                                           |  |  |
| 选择多条          | 选择多条号码后按 <b>选项</b> 打开<br>菜单可以删除或发送信息。            |  |  |
| 隐藏标识/<br>显示标识 | 下次呼叫时隐藏或显示您的电话号码。                                |  |  |
| 通话时间          | 查看通话时间。<br><mark>提示:</mark> 选择部分选项可以<br>进行复位计时器。 |  |  |

# 通话功能

31

| 选项   | 说明                       |
|------|--------------------------|
| 呼叫费用 | 查看呼叫费用相关 <b>没</b><br>信息。 |
| 数据时间 | 查看和复位数据连接计时器。            |
| 数据量  | 查看和复位数据量。                |
| 设置   | 设置显示方式。                  |
| 添加号码 | 可在选定的号码后面添加<br>数字。       |

**注**:条目的属性及状态决定您所看到的 菜单选项,请以手机实际为准。

# 重拨

- 1 在待机状态,按 键查看通话记录。
- 2 按 · � · 键反色显示所需电话号码, 按 键呼叫该号码。

当您听到忙音或手机提示呼叫失败

时:按 或重试重拨该号码。

# (A)

# 自动重拨

- 查找此功能 .● > 设置 > 通话设置
  - > 呼叫设置

> 自动重拨

> 开或关

# 回复未应答电话

手机将保留未接电话的记录。

反色显示要回复的号码,按 🔶 键,查 看未接呼叫详情,或按 🕑 键,拨打该 号码。

# 线路识别

# 呼人线路识别

呼入线路识别(来电显示)功能可 👔 使手机显示屏显示呼入方的信息。

如果呼入方的号码及图片标识已存储在 通信录中, 手机会自动显示呼入方的名 称和图片标识。

通话功能

32

注:存储在SIM卡上的联系人无图片 标识。

#### 呼出线路识别

对要拨出的电话,您可以隐藏或显示 您的电话号码。输入您要拨打的电话 号码后按**选项 > 显示标识**或隐藏标 识,在下次呼叫时,显示或隐藏您的 本机号码。

对下一次或全部呼叫显示或隐藏您的电 话号码:

查找此功能 ◆ > 设置 > 通话设置
 > 拨号设置
 > 拨号设置
 > 本机号码限制
 > 仅下一次呼叫
 或全部呼叫

拨打紧急电话

您的网络服务供应商设置了一个或多 个紧急号码,即使在手机锁定、SIM 卡未插入的情况下也可以呼出这些紧 急号码。

注:不同的国家有不同的紧急呼叫号码,所以您手机中的紧急呼叫号码不会在所有地区都生效。有时由于网络、环境或干扰事件的影响,紧急电话有可能无法拨打。请不要只依靠手机作为紧急时刻(如医疗救护)的通信工具。

要拨打紧急电话:

- 1 按数字键输入紧急号码。
- 2 按 🖸 键,拨打紧急号码。

### 更改使用线路

线路指示符表示当前的使用线 路。您可以改变当前的使用线

通话功能

- 路,使用另一个电话号码。
- 注:此功能仅适合具有双号功能的 SIM卡。

# 查找此功能 ◆ > 设置 > 通话设置 > 当前线路

## 取消来电

当手机提示来电时: 按**忽略**或按**⑦**键 取消来电。

根据您手机的设置或您的网络服务 供应商提供的服务,来电可能被转 移到其他号码上或使呼叫方听到忙音。

# 通话中使用静音

在通话过程中,您可以使对方无 🏠 法听到您的声音。 开启或关闭静音·

按**静音**或**取消静音**。

# 通话中拨打电话

在通话过程中:

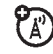

 **人**,反色显示所需联系人后按**选择**。

# 输入国际连接代码

要输入当地国际连接代码"+":

在待机状态,按住 0++ 键插入国际连接代码 "+"。

# 在电话号码中输入暂停/等待

您可以在要拨打的号码中输入一个或多 个字符。

在待机状态输入号码时,按**选项 > 插** 入暂停、插入等待或插入n。

| 选项            | 说明                                                                            |
|---------------|-------------------------------------------------------------------------------|
| 插入暂停<br>(插入p) | 在自动拨出 <b>p</b> 后面的号码<br>前,手机将停顿一会儿(通<br>常您需要根据自动系统所需<br>的停顿时间插入几个 <b>p</b> )。 |
| 插入等待<br>(插入w) | 手机拨号等待,直到您确<br>认接通后,按 <b>是</b> 键后手机<br>将拨出 <b>w</b> 后面的号码。                    |

通话功能

34

# 快速拨号

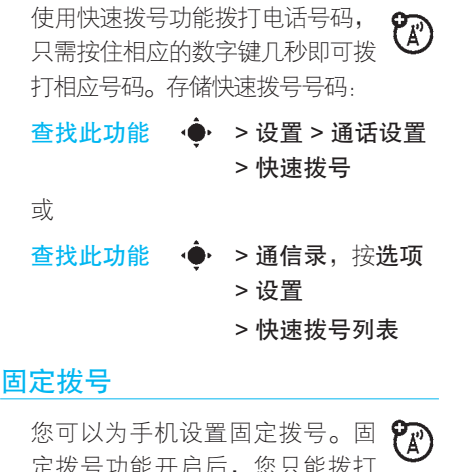

定拨号功能开启后,您只能拨打 存储在固定拨号列表中的号码。 开启或关闭固定拨号功能:

查找此功能 . ∲ > 设置 > 通话设置 > 固定拨号 > 开或关 **注**:使用固定拨号需输入SIM PIN2码。 使用固定拨号列表,您可以创建和编辑 固定拨号条目。

# 查找此功能 ◆ > 工具 > 拨叫服务 > 固定拨号

# 服务拨号

有关服务拨号的具体设置和使 用方法请咨询您的网络服务供 应商。

# 查找此功能 ◆ > 工具 > 拨叫服务 > 服务拨号

| 双音多频音 |             |                              |
|-------|-------------|------------------------------|
| 查找此功能 | <b>بې</b> ، | > 设置 >通话设置<br>>拔号设置<br>>双音多频 |

在通话过程中发送双音多频音:按数 字键。

# 通话功能

35
## 呼叫等待

如果您已申请了呼叫等待服务, 则您在通话期间也可接收到第二 个呼入电话的提示。

- 在通话过程中,按 ♥ 键应答新呼入的 电话。
- 按选项 > 切换呼叫,在两个电话间 进行切换。
- 按选项 > 连接呼叫,连接两个通话。
- 按**选项 > 结束保持中通话**,结束被 保持的通话。

使用此功能,您须先开启呼叫等待功能:

- 查找此功能 🔶 > 设置 > 通话设置
  - > 呼叫设置
  - > 呼叫等待 > 开

(A)

# 保持通话

您可以将通话保持,以便进行呼 叫转接等其他操作。 通话过程中,按**选项 > 保持**,保持 通话。

# 呼叫转接

通话期间您可以将电话转接到 您已事先通知的某人的电话机 上,也可直接把该电话转接到其他电 话机上。

#### 通知呼叫转接

- 通话过程中,按选项 > 保持。
- 1 按数字键,输入准备转接该电话的 号码。
- 2 按 键,拨打该电话号码,通知 转接该电话的一方。
- **3** 接通后按选项,打开菜单。
- 4 按·• 上或下键,反色显示转接。
- 5 按**选择**键,选择**转接**。
- **6** 按**是**键,确认转接。

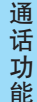

#### 不通知呼叫转接

- 通话过程中,按**选项 > 转接**。
- 1 按数字键输入准备转接该电话的 号码。
- 2 按 🗘 键转接电话。

# 电话会议

使用此功能,您可以与多方进行 电话会议。

在待机状态:

- 1 按数字键,输入要拨打的第一个电 话号码。
- 2 按 🗘 键拨打该号码。
- 3 接通后,按数字键输入要拨打的第 二个电话号码。
- 4 按 键拨打第二个号码。 提示:此时第一个通话被保持,第

二个通话为激活状态。

5 按选项 > 连接呼叫,进行电话会议。

#### 提示:

- 当与多方进行电话会议时,要单独 与一方进行通话,按选项>单独通
   话>所需一方,其他方为保持中的
   通话。
- 当有一方进行中的通话和一方保持
   中的通话,要想结束保持中的通
   话,按选项 > 结束保持中通话。

#### 呼叫转移

使用呼叫转移功能可以把来电转 移到另一个电话号码。 查找此功能 ◆ > 设置 > 通话设置 > 呼叫转移

# 禁止呼叫

禁止呼出或呼入电话: 查找此功能 ◆ > 设置 > 通话设置 > 禁止呼叫 通话功能

# 语音信箱

您收到的语音信息存储在网络 中,要收听该信息您须拨打语音 信箱号码。

**注:** 您的网络服务供应商可能会提供 更多关于此项功能的信息。

收听语音信息

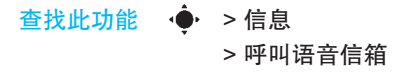

如果没有存储语音信箱号码,手机将提 示您存储一个号码。

#### 接收新的语音信息

当您接收到一个语音信息时,手机会提 示有新信息,选择该信息后拨打语音信 箱号码,听取语音信息。

#### 存储语音信箱号码

把语音信箱号码存储在手机中,在使用 语音信箱时会更快捷。多数情况下,您 的网络服务供应商可能已为您设置了语 音信箱号码。如果您不知道您的语音信 箱号码,请咨询您的网络服务供应商。 要更改您的语音信箱号码或关闭语音信 息提示:按·◆ > 信息,按选项 > 设置 > 语音信箱

#### 连字符

设置手机在输入号码时插入连字符:

- 查找此功能 🔶 > 设置
  - > 通话设置 > 拨号设置
    - > 用连字符连接

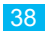

娱乐功能

#### 音乐播放器

注:美国和其他国家的版权法不允许 复制未授权的版权文件。手机仅 能复制无版权、已获得版权或授 权的法律上允许复制的文件。如 果您不确定复制文件的版权,请 咨询您的法律顾问。

#### 在计算机上设置默认音乐格式和比特率

注:使用此功能需要您的计算机中已装 有Windows Media Player 11,此 软件可能需要您另行购买。另外, 您使用的必须是原版音乐CD。

您可以通过Windows Media Player 11 调节音乐格式和比特率设置以优化音质 或增加存储在手机中的音乐文件数量。 Windows Media Audio格式可实现音质 和文件尺寸间的平衡。该格式的音乐文 件比Windows Media Pro格式需要更多存储空间。

Windows Media Audio Pro格式用于有限存储空间的移动设备。该格式在较低比特率下提供较好音质。

**注**:关于计算机中的操作,如与手机不同,请以实际为准。

设置默认的文件格式和比特率:

- 1 在计算机光驱中放入音乐CD。
- 2 打开Windows Media Player 11。
- 3 在Windows Media Player 11中选择 翻录标签。
- 4 单击翻录下拉菜单箭头,然后选 择格式 > Windows Media Audio或 Windows Media Audio Pro。
- 5 再次单击翻录下拉菜单箭头,然后 选择**比特率**,选择所需的比特率。

# 手动传输音乐文件到手机或内存卡

您可以不使用Windows Media Player

**11**,手动从计算机复制或同步音乐文件到手机内存或内存卡中。

**注**:复制文件至手机前,确保文件格式 是手机可识别的格式。

手机操作

按 ◆ > 设置 > 连接 > USB设置 > 内 存卡

使用摩托罗拉原装数据连接 线连接手机和计算机。原装 数据连接线与所需的摩托罗 拉相关软件可能需另行购买。

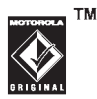

# 计算机操作

在计算机上将手机和内存卡作为可移动 硬盘使用。

1 在Windows PC上打开我的电脑或在 Macintosh<sup>®</sup>计算机上打开桌面,找 到手机和内存卡文件夹图标。

- 2 双击手机或内存卡图标。
- 3 要复制所需文件到手机或内存卡, 拖动文件到所需硬盘图标上。
- 4 完成后,安全地断开计算机与手机 的连接。
  - 如果使用PC,用鼠标右键单击计算机屏幕下方的安全移除硬件图标。然后选择USB存储设备。
  - 如果使用**Mac**,选择并拖拉移除 设备图标到垃圾桶。

# 播放音乐(翻盖打开)

查找此功能 ∲ > 音乐频道 快捷方式: 在待机状态按量。 当翻盖打开时,使用 ∲ 控制音乐 播放。

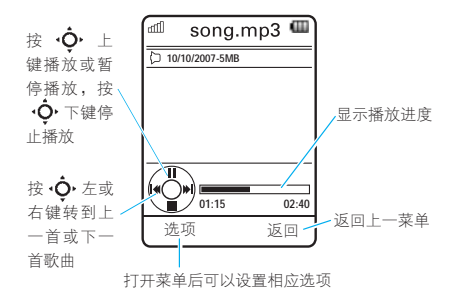

此图示仅供参考,如与手机不同,请以 您的手机实际为准。

播放音乐时,按**选项**可以设置相应 选项:

| 选项 | 说明                                                                         |
|----|----------------------------------------------------------------------------|
| 隐藏 | 播放音乐时隐藏音乐播放器<br>界面。如需使用音乐播放<br>器,在待机状态,按 • 上<br>键显示音乐播放器;按 • 键<br>关闭音乐播放器。 |

| 选项            | 说明                                                                                            |  |  |
|---------------|-----------------------------------------------------------------------------------------------|--|--|
| 管理            | 显示歌曲属性,如:文件名<br>称、类型和大小及歌曲相关<br>信息。                                                           |  |  |
| 删除            | 删除该文件。                                                                                        |  |  |
| 发送至           | 通过信息、邮件、内存卡、<br>蓝牙等方式发送歌曲。                                                                    |  |  |
| 应用为           | 将歌曲加到播放列表中。                                                                                   |  |  |
| 使用蓝牙/<br>使用手机 | 当蓝牙电源开启时,选择使<br>用蓝牙向蓝牙耳机发送音<br>频。当蓝牙耳机播放音频<br>时,选择使用手机将音频切<br>换到手机播放。<br>注:该选项仅当蓝牙开启时才<br>显示。 |  |  |
| 设置            | 进行播放器相关设置。                                                                                    |  |  |
| 播放歌曲日         | 时,音乐播放器显示歌曲标                                                                                  |  |  |

题、演唱者、专辑封面(如果有)。

娱乐功能

# 自定义音乐播放器

#### **查找此功能 ( ∲ > 音乐频道**, 按选项 > 设置

您可以选择以下选项:

| 选项    | 说明                       |  |  |
|-------|--------------------------|--|--|
| 随机    | 是否随机播放音乐。                |  |  |
| 均衡器   | 选择所需均衡器或将其<br>关闭。        |  |  |
| 自动重复  | 音乐播放完毕,是否自动<br>重复播放音乐列表。 |  |  |
| 环绕立体声 | 选择环绕立体声级别或将<br>其关闭。      |  |  |
| 低音强化  | 选择低音强化级别或将其<br>关闭。       |  |  |
| 互联网连接 | 设置网络连接方式。                |  |  |

反色显示列表中的音乐,按**选项**,您可 选择所需选项,如**删除、发送至、应用 为**等。

# 浏览器

您可以使用手机中的浏览器功能浏览网 站、下载文件和应用程序到手机,也可 以登录邮箱收发电子邮件。

开启浏览器:

# 查找此功能 ·◆ > 移动梦网 > 浏览器

- 按 ♀ 上、下、左或右键滚动浏览网 页。反色显示一个链接并按 • ◆ 进行选 择。按返回返回上一菜单。
- 一些网页可能包含文字输入窗口。反 色显示并选择窗口后输入所需文字 信息。

要打开网页,按**选项 > 转到网址**,输 入网址后按**转到**。

要将当前网页添加为书签,按选项 > 当前页面 > 添加书签。

转到添加书签的网页,按选项 > 我的

#### 书签 > 所需书签。

下载媒体文件、主题或Java<sup>™</sup>游戏或应 用程序到手机,转到链接到文件的页 面,反色显示链接并选择。

退出浏览器,按选项 > 退出。

#### 照相机

您可以使用手机拍摄清晰的照片,即使 在翻盖关闭时也可拍摄照片,还可以将 拍摄的照片发送给朋友共享。

#### 拍摄照片

- 查找此功能 ◆ > 工具 > 多媒体 > 照相机
- 快捷方式: 在待机状态翻盖打开时按智 能键开启照相机。

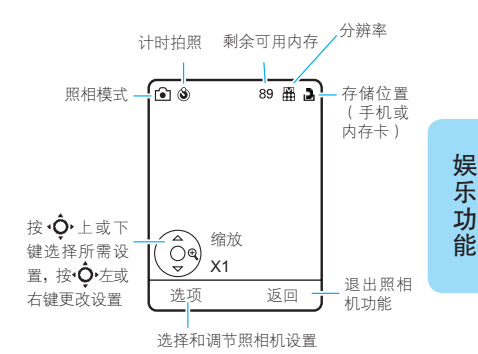

- 注:剩余可用内存仅为估计值。
- 提示:要更改照片清晰度,在照相机取 景状态,按选项>照相机设置> 图片设置>分辨率。

将照相机镜头对准要拍摄的景物后, 按 ∲ 进行拍照。拍照结束后进行以下 操作:

- 按 🔶 , 快速保存所拍照片。
- 按选项,可以存储、放弃、发送、编辑、打印照片,还可以将照片应用 43

为墙纸、屏幕保护和联系人图片。

- 按**发送**,在信息中发送照片。
- 按 C₅,放弃照片返回取景状态。

查看照片

查看已拍摄的照片:

查找此功能 ◆ > 我的收藏 > 图片 自动存储

您可以开启照相机的自动存储功能,将 拍摄的照片自动存储。

在照相机取景状态,按选项 > 照相机 设置 > 自动存储 > 开启

设置照片的自动存储位置:

在照相机取景状态,按选项 > 照相机 设置 > 存储位置 > 手机或内存卡

#### 自拍

在照相机取景状态,您可以关闭手机翻 盖,在外部显示屏显示取景器图片。将 照相机镜头对准自己后按智能键拍照。 手机将自动保存所拍摄的照片。

#### 照相机选项菜单

**(**A)

在照相机取景状态,按选项打开照相机 菜单,包括以下选项:

| 选项    | 说明                                              |  |
|-------|-------------------------------------------------|--|
| 拍摄    | 拍摄照片。                                           |  |
| 转到媒体  | 打开照片列表,可以对存<br>储的图片和照片进行删<br>除、编辑、缩放和调整等<br>操作。 |  |
| 录像模式  | 转换到摄像机。                                         |  |
| 自动计时  | 设置自动拍照的时间。                                      |  |
| 连续拍照  | 设置连续拍照的数量。                                      |  |
| 照相机设置 | 自定义照相机设置。                                       |  |

#### 摄像机

您可以使用手机拍摄和播放录像。

#### 拍摄录像

开启摄像机功能:

# 查找此功能 ◆ > 工具 > 多媒体 > 摄像机

快捷方式:在待机状态翻盖打开时按 智能键开启照相机,按选 项 > 录像模式。

在翻盖开启状态,屏幕显示取景区域的 景物:

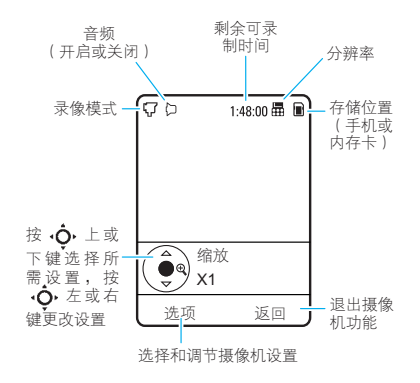

#### 提示:

- 剩余可录制时间仅为估计值。
- 要在多媒体信息中发送已拍摄
   的录像,录像的长度需设置为
   短彩信或长彩信。设置录像长度, 在摄像机取景状态,按选项 > 照相
   机设置 > 录像设置 > 录像长度。
   将摄像机镜头对准要拍摄的景物后:
- 按 ◆ 开始拍摄。在拍摄过程中按
   ◆ 可以暂停和继续拍摄。
- 2 按停止停止拍摄。

拍摄结束后进行以下操作:

- 按 或存储,快速保存所拍录像。
- 按选项,存储、放弃、发送或预览 录像。
- 按**C**<sub>5</sub>,放弃录像并返回取景状态。 在摄像机取景状态,按**选项**打开菜 单,包括以下选项:

# 娱乐功能

| 选项          | 说明                                            |
|-------------|-----------------------------------------------|
| 拍摄          | 开始拍摄录像。                                       |
| 转到媒体        | 打开录像列表,可以对已<br>存储录像进行相应操作。                    |
| 图片模式        | 转换到照相机模式。                                     |
| 音频开启/<br>关闭 | 开启或关闭音频。                                      |
| 照相机设置       | 打开照相机设置菜单后选<br>择 <b>录像设置,</b> 可以设置相<br>应录像选项。 |

#### 按 (●) 在实际大小和全屏播放间切换 moto 0001.3qp ഷി e 按 •**♀** 上 键 播放或暂停播 放,按·Ô,下 显示播放进度 键停止播放, 按 • **()** 左 或 右键快退或快 进播放录像 .■/ 00:06 00:12 打开选项 返回到上 一屏幕 返回 菜单 选项

在播放过程中按**选项**后可以设置相应 选项。

| 选项    | 说明                       |
|-------|--------------------------|
| 幻灯片播放 | 全屏播放录像。按 🔶 返<br>回到实际大小。  |
| 管理    | 显示录像属性,如文件名<br>称、类型和大小等。 |
| 删除    | 删除该录像。                   |
| 缩放    | 显示录像实际大小,或以<br>屏幕尺寸播放录像。 |

# 播放录像

**查找此功能 ∲ > 我的收藏** > **录像** > 录像文件

录像播放屏幕:

| 选项            | 说明                                                                    |  |  |
|---------------|-----------------------------------------------------------------------|--|--|
| 发送至           | 选择所需方式发送该录像。                                                          |  |  |
| 使用蓝牙/使<br>用手机 | 当蓝牙电源开启时,选择<br>使用蓝牙向蓝牙耳机发送<br>音频。当蓝牙耳机播放音<br>频时,选择使用手机将音<br>频切换至手机播放。 |  |  |
| 设置            | 调整录像立体声效果和网<br>络连接方式。                                                 |  |  |

**注**:条目的属性将决定您所看到的选项。大多数选项仅应用于您拍摄的录像,不用于预置录像。

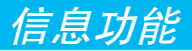

# 发送信息

 信息可以包括文本内容和多媒体 文件(包括图片、声音和影音
 等)。您可以将信息发送到手机用户 或邮箱地址。

查找此功能 ◆ > 信息 > 创建信息 提示: 在信息编辑窗口插入媒体文件后 信息将自动转换到彩信类型。

1 按数字键输入文字。

要插入图片、声音、录像等,按选 项 >插入>所需文件类型和文件。

**注**:在信息中发送图片或录像时, 可能会限制文件大小。

要输入更多文字和多媒体文件,按 选项 > 插入 > 页面,然后可以输入 和插入更多内容。

- 2 信息内容编辑完成后,按选项 > 发 送选项,设置相应选项。
- 3 完成编辑信息发送选项后,按**完成**。
- 4 按发送至,选择信息接收人:
  - 从联系人列表选择一个或多个条
     目(按•• 上或下键反色显示所
     需条目后按• 键进行选定)。
  - 输入新号码或邮件地址(按选项
     输入号码或输入邮件地址)。

5 按**发送**,发送信息。

保存或取消信息,按**选项 > 存储至草** 稿箱或取消信息。

#### 接收信息

当您收到新信息后,手机发出提 示,并显示信息指示符 ⊇。 按**查看**打开信息。如果信息中包括媒体

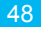

文件:

- 阅读信息时照片、图片、动画等文件 将在屏幕上显示,声音文件也将同时 播放。按音量键调节播放音量。
- 找到文件,按, ∲,键打开菜单,可以 执行存储、发送、应用为等操作。
   要回复信息,按选项 > 回复。

# 其他信息及邮件功能

| 功能  | 说明                         |
|-----|----------------------------|
| 发送快 | 按 ♠ > 信息 > 模板 🗭 🕥          |
| 速记事 | ・ > 文字模板 ④                 |
|     | > 快速记事,按 <b>选项</b>         |
|     | > 发送                       |
|     | 创建新快速记事:                   |
|     | 按 • ● ◆ > 信息 > 模板          |
|     | > <b>文字模板</b> ,按 <b>选项</b> |
|     | > 创建模板                     |

| 功能               | 说明                                                        |
|------------------|-----------------------------------------------------------|
| 设置邮<br>箱帐户       | 您可以在手机上设置并<br>使用多个邮箱帐户:<br>按 ∲ > 信息 > 邮件<br>注: 手机将分别显示每个邮 |
| 发送邮件             | 箱帐户的文件夹。<br>按 ◆ > 信息 > 邮件 ②                               |
| 使用彩<br>信模板       | 打开带预置媒体的彩信<br>模板:<br>按 ◆◆ > 信息 > 模板<br>> 彩信模板             |
| 阅读新<br>信息或<br>邮件 | 显示屏提示有新信息时,<br>资<br>按查看。                                  |
| 阅读旧<br>信息        | 按 ◆ > 信息<br>> 收件箱<br>信息前的图标显示信息的状态和类型。按选项对信息执<br>行更多操作。   |

信息功能

| 功能                | 说明                                                                                                    |
|-------------------|----------------------------------------------------------------------------------------------------|
| 阅读旧<br>邮件         | 按 ◆ > 信息<br>> 邮件<br>按选项对邮件执行更多操作。                                                                        |
| 存储彩<br>信中的<br>息文件 | 转到彩信页面,按 <b>选项</b><br>>存储/使用内容。                                                                          |
| 创建文<br>件夹         | 创建个人文件夹存储信息。<br>按 ◆ > 信息<br>> 我的文件夹,<br>按选项<br>> 创建文件夹                                                   |
| 浏览器<br>信息         | 阅读通过浏览器收到的<br>信息:<br>当显示屏提示有新信息时,<br>按查看。<br>开启浏览器信息服务并调整<br>浏览器信息设置:<br>按 ∲ > 信息,按选项<br>> 设置<br>> 浏览器信息 |

| 功能       | 说明                                                                          |
|----------|-----------------------------------------------------------------------------|
| 信息<br>服务 | 阅读订阅的信息服务<br>消息:<br>当显示屏提示有新信息时,<br>按 <b>查看。</b><br>使用信息服务前须先设置信<br>息服务收件箱: |
|          | 按 • ◆ > 信息,按选项 > 设<br>置 > 信息服务<br>注:信息服务的相关内容请<br>咨询您的网络服务供应商。              |

信息功能

连接功能

# 同步

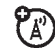

您可以通过网络使用SyncML和 OTA与网络服务器同步手机中的通 信录、日程表及任务。

#### **OTA**

查找此功能 → > 工具 > 同步 > OTA 注: 该功能需向您的网络服务供应商 申请。

#### 设置SyncML

设置SyncML配置,按 ◆ > 工具 > 同步 > [新搭档] > SyncML > 手机同步 如果没有已存的SyncML配置表,手机 根据提示输入所需信息,如**用户名、密** 码、服务器地址、数据连接等。

注: 如果手机无法连接服务器, 请向您 的网络服务供应商咨询相关设置 信息(某些服务可能会收取额外 费用)。

#### 设置SyncML自动同步

- 使手机与SyncML服务器间自动进行 同步。
- 按 🔶 > 工具 > 同步,选择一个已创 建的SyncML配置表,按选项 > 自动同 步设置 > 开(双向), 重复按确定后输 入想要进行自动同步的时间和日期。

# 手动进行SyncML同步

通过SyncML协议手动进行同步,按 . ▲ > 工具 > 同步,选择一个已创建 的SyncML配置表,按现在同步。

#### 我的收藏

使用我的收藏功能管理手机和内存卡中 的音频、照片、录像及其他文件。

查找此功能 ◆ > 我的收藏 选择所需文件夹或内存卡查看其内容。 要播放声音文件或语音记事,或查看照 片或录像,找到所需文件后按 ◆ 键, 找到所需文件后按选项>管理,您可以复 制、移动或重命名文件。但不能对一些 版权或预置文件进行其中的某些操作。 要在手机和计算机间复制文件,您可以 使用USB数据连接或蓝牙连接方式。

#### 内存卡

格式化内存卡或查看内存卡属性(如名称等):

# 查找此功能 🔶 > 我的收藏

1 按 🔶 上或下键反色显示内存卡。

2 按选项 > 内存卡 > 格式化或属性。

#### 在手机和内存卡间移动或复制文件

警告: 文件移动到新位置后, 该文件将 从原始位置删除。

#### 查找此功能 🔶 > 我的收藏

- 1 反色显示要移动或复制的文件。
- 2 按选项 > 管理 > 移动或复制。
  - 注: 若文件是版权保护文件, 您可 能无法移动或复制文件。
- 3 反色显示目标位置后按**存储于**。

# 数据连接

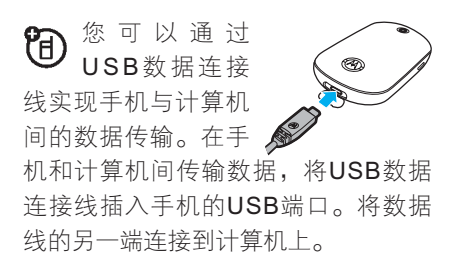

连接功能

注:

- 您需另外购买摩托罗拉原 装USB数据连接线及其支 持的软件。请根据您的计
   算机或其他设备的类型来决定所需 数据连接线的型号。
- 要在手机与计算机间进行数据传 输,您需要在计算机中安装摩托罗 拉原装数据包中的软件。具体安装 步骤请参见数据包用户使用手册。

将手机作为调制解调器使用:使用手机 中的调制解调器设置(按•♠•>设置> 连接>USB设置>调制解调器)。连 接手机和计算机。

在手机和计算机间传输通信录列表和日 程表条目:在计算机上运行可选的摩托 罗拉手机工具附件应用程序。手机工具 软件自动将手机切换到同步所需的正确 连接设置。

在手机上创建新数据连接,按 🔶 >

设置 > 连接 > 数据连接 > 添加连接。

通过USB PictBridge连接打印图片:使用手机上的打印连接设置(按 ◆ > 设置 > 连接 > USB设置 > USB打印)。 适接手机和PictBridge兼容的打印机。 选择所需打印的图片,按选项 > 打印 方式 > USB。

#### 蓝牙无线连接

手机支持蓝牙无线连接,您可以 建立手机与摩托罗拉原装蓝牙 耳机配件、扬声器、免提车载通话设 备、计算机或其他设备的无线连接以 实现数据交换与同步。

您可以使用蓝牙立体声耳机收听手机中 的音乐。连接支持蓝牙的打印机打印图 片,或使用手机作为蓝牙无线调制解调 器连接网络。

**注**: 某些地区可能会限制无线设备及其 配件的使用。在使用本产品时请

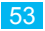

遵守当地的法律及法规。

为保证最大限度的蓝牙安全,您应当在 安全的、非公共的场所连接蓝牙设备。

提示: 蓝牙指示灯提示手机蓝牙状态, 当手机连接了蓝牙设备, 蓝牙 指示灯将闪烁。

#### 开启或关闭蓝牙设备

在您使用蓝牙功能时,手机可自动将蓝 牙功能开启。

要开启或关闭蓝牙:

| - ( <b>.</b> ) | > 设置 > 连接                |
|----------------|--------------------------|
|                | > <b>蓝牙</b> ,按 <b>选项</b> |
|                | > 管理                     |
|                | > 设置蓝牙                   |
|                | > 蓝牙状态                   |
|                | > 开或 <b>关</b>            |
|                | < <b>.</b>               |

**注**:为节省电池电量和保证最大限度的蓝牙安全,请在不使用时关闭

蓝牙电源。否则手机将不能连接 到另一个设备,直到您再次使用 蓝牙功能或重新开启蓝牙。

#### 查找设备

将手机连接到耳机配件、免提车载设备 等其他设备:

- 查找此功能 🔶 > 设置 > 连接
  - > 蓝牙, 按选项
  - > 查找设备

> 所需类型的设备

手机将查找范围内的设备,在屏幕显示 结果。

#### 注:

- 若手机已连接了蓝牙设备,您须先断 开连接该设备,再查找其他设备。
- 在连接手机与蓝牙设备前,确保该蓝牙 设备已开启并处于配对或绑定模式。
- 手机一次只能连接一个设备。

连接功能

 ■ 要连接设备,反色显示设备名称后 按 ◆ 。

- 2 这些设备可能要求接合到手机的许可。如果需要,输入正确的密码以创建与设备的安全连接,按确认键验证密码并绑定该设备。绑定成功后按确定键,连接设备成功后蓝牙指示符
- 提示:相关蓝牙设备均有特定功能,请 参阅相应使用说明。

#### 连接或断开已知设备

手机存储了曾经连接过的设备的名称, 若您的手机已连接到一个设备,则该设 备名称左侧有√指示符。

要连接到已知免提设备:

- 查找此功能
   ◆
   > 设置 > 连接

   > 蓝牙
  - > 所需设备

手机将尝试连接该设备。

要断开连接的设备,反色显示已连接的 设备名称,按 • 键。

#### 发送文件到其他设备

您可以使用蓝牙无线连接发送媒体文件、日程表事项或书签等文件到其他支 持蓝牙的设备。

注:版权文件无法发送。

- 反色显示在手机中要发送到其他设 备的对象。
- 2 发送图片、声音文件或书签,按
   选项 > 发送至 > 蓝牙。
  - 发送联系人信息,按选项 > 共享
     >所需联系人 > 蓝牙。
  - 发送日程表事项,按选项 > 共享 方式 > 蓝牙。
- 3 选择一个手机已搜索到并识别的设备,或选择查找设备,查找范围内的设备,然后选择所需设备。
- 4 按选项 > 发送。

# 能

55

连接功

- 5 如果需要,输入设备密码。发送成 功后按**确定**。
- 提示:如果手机未能将文件复制到设备,请检查设备,确保设备已 开启并处于可被查找模式。同时,确保该设备已断开与其他 蓝牙设备的连接。

#### 从其他设备接收文件

接收文件前,请确保蓝牙已开启。

 将手机放置在发送文件的设备附近, 并使手机处于可被查找模式。

查找此功能 🔶 > 设置 > 连接

> **蓝牙,**按**选项** 

#### > 可被查找打开3 分钟

当手机处于被查找模式时,蓝牙指 示符将闪烁。

2 如果需要,在手机上按**接受**键接收 从该设备发送的文件。当文件传输 完成后,手机提示存储文件的位置 后,您可以选择**播放**或**应用为铃 音**,执行相应功能。

#### 发送照片到打印机

您可以使用蓝牙无线连接发送手机中的 照片到支持蓝牙连接的打印机。

注:

- 使用该功能需选择支持蓝牙无线连接的打印机。
- 具体可打印的文件类型及使用打印纸
   张的尺寸取决于您选择使用的打印机
   及手机的设置类型,请以实际为准。
- 1 在手机中,反色显示所需打印的照片,或使用照相机拍摄照片后,按 选项>打印方式>蓝牙。
  - 注:若打印时手机提示服务不支持, 您可以选择发送至 > 蓝牙。
  - 2 选择可用的打印机或选择查找打印 机后搜索打印设备。

连接功能

3 如果需要,更改打印选项。

#### 其他蓝牙功能

| 选项                              | 说明                                                                                      |
|---------------------------------|-----------------------------------------------------------------------------------------|
| 与已识别设<br>备配对                    | 按 ∲ > 设置 ><br>连接 > 蓝牙,按<br>∲ 左键选择我的设备<br>列表,按 ∲ 上或下键<br>反色显示设备名称,按<br>∲ 进行连接。           |
| 从设备列表<br>删除设备                   | 按 ◆ > 设置 ><br>连接 > 蓝牙,反色<br>显示设备名称,按选项 ><br>管理 > 删除设备。<br>注: 当手机连接到设备时您<br>不能从设备列表删除设备。 |
| 通话时切换<br>声音到蓝牙<br>耳机或蓝牙<br>车载设备 | 通话过程中按选项 ><br>使用蓝牙。<br>将声音切换回手机,按<br>选项 > 使用手机。                                         |

| 选项             | 说明                                                     |
|----------------|--------------------------------------------------------|
| 编辑已识别<br>设备的属性 | 按 ◆ > 设置 ><br>连接 > 蓝牙,反色<br>显示设备名称,按选项 ><br>管理 > 编辑设备。 |
| 设置蓝牙<br>选项     | 按 • ● > 设置 ><br>连接 > 蓝牙, 按<br>选项 > 管理 > 设置蓝牙。          |

注:并不是所有设备都支持这些功能。

# 手机软件更新

为更快更有效地使用软件,您可以到相 关网站更新手机软件。

**注**: 软件更新不影响联系人列表或其他 个人条目信息或文件。

连接功能

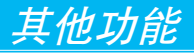

#### 通信录 功能 说明 管理SIM卡 按 ♠ > 通信录, 按选 功能 说明 联系人 项 > 设置 > SIM卡管理, 打开通信录 按 ♠ > 通信录,选择存 按洗项 储位置,手机和SIM卡或 条目 您可以删除存储在SIM卡 仅SIM卡。 中的联系人,或将手机联 注: 若诜手机和SIM卡, 系人或我的收藏中的联系 需导入SIM卡联系人,以 人导入到SIM卡。 查看SIM卡中联系人。 您可以在通信录中查找 搜索诵信录 将联系人导 将SIM卡中或其他位置的 条目 所需条月, 按数字键输 入手机内存 联系人导入手机: 入要查找条目的名称、 按 ● > 通信录, 按选 拼音字母搜索条目。 项 > 导入联系人 > SIM卡 或我的收藏

其 他功能

| 功能                    | 说明                                                                                                    |
|-----------------------|----------------------------------------------------------------------------------------------------|
| 创建通信录<br>条目           | 在待机状态输入一个电话<br>号码,按存储后选择所需<br>选项,完成相应内容后按<br>存储,以此号码创建一个<br>通信录条目。<br>或:<br>按 ◆ > 通信录,按选项<br>> 创建联系人 > 所需选项<br>您可以设置在待机状态创<br>建通信录条目的默认存储<br>位置:<br>按 ◆ > 通信录,按选项<br>> 设置 > 默认存储位置 ><br>手机和SIM卡或QSIM卡。 |
| 拨打通信录<br>条目中的电<br>话号码 | 按 ◆ > 通信录,反色显<br>示所需通信录条目,按<br>◆ 拨打电话号码。<br>注:如果通信录条目中含<br>有多个电话号码,按 ◆<br>左或右键选择所需拨打的<br>号码后按 ◆。                                                                                                    |

| 功能                   | 说明                                                                                                    |
|----------------------|----------------------------------------------------------------------------------------------------|
| 给通信录条<br>目发送信息       | 按 - ∲◆ > 通信录,反色显<br>示所需通信录条目号码,<br>按选项 > 发送信息。                                                                                                    |
| 编辑通信录<br>条目          | 编辑通信录条目:<br>按 ◆◆ > 通信录,反色显<br>示所需条目,按选项>编辑<br>编辑所需选项后按存储,<br>保存条目。                                                                                                    |
| 为通信录条<br>目设置图片<br>标识 | 当设置了图片标识的联系<br>人来电时,手机将显示您<br>设置的图片。<br>按 ◆ > 通信录,反色显<br>示所需条目,按选项 > 编<br>辑 > 图片标识<br>提示:选择拍新照片,开<br>启照相机拍摄照片并应用<br>到图片标识中;选择删除<br>图片,选择所需图片应用<br>到图片标识中;选择删除<br>图片,取消图片标识。<br>注:存储在SIM卡中的通<br>信录条目没有此功能。 |

其他功能

| 功能                   | 说明                                                                                                    |
|----------------------|----------------------------------------------------------------------------------------------------|
| 为通信录条<br>目设置铃音<br>标识 | 当设置了铃音标志的联系<br>人来电时,手机将以您设<br>置的铃音提示您。<br>按 ∲ > 通信录,反色显<br>示所需条目,按选项 > 编<br>辑 > 铃音标识或信息标识<br>提示:选择删除铃音标识<br>或删除信息标识,取消铃<br>音标识。<br>注:存储在SIM卡中的通<br>信录条目没有此功能。 |
| 为通信录条<br>目设置分类       | 要设置条目的分类:<br>按 ∲ > 通信录,反色显示所需条目,按选项 ><br>编辑 > 分类 > 所需分类<br>注:存储在SIM卡中的通<br>信录条目没有此功能。                                                                         |
| 设置分类<br>方式           | 您可以分类查看通信录条<br>目,还可以创建新的分类。<br>按 ∲ > 通信录,按选<br>项 > 分类方式 > 所需选项                                                                                                |

| 功能           | 说明                                                                                          |
|--------------|---------------------------------------------------------------------------------------------|
| 创建群组<br>信息列表 | 您可以创建信息和邮件列<br>表来管理通信录条目:<br>按 ◆● > 通信录,按选项<br>> 创建列表 > 信息或邮件<br>注:存储在SIM卡中的通<br>信录条目没有此功能。 |
| 设置查看<br>方式   | 您可以设置通信录条目的<br>默认显示方式。<br>按 ◆◆ > 通信录, 按选项<br>> 设置 > 默认查看 > 缩略<br>图或列表                       |
| 设置排序<br>方式   | 您可以选择通信录条目的<br>默认排序方式。<br>按 ∲ > 通信录,按选项<br>>设置>默认排序>姓或名                                     |

其他功能

| 功能                   | 说明                                                                                                    |
|----------------------|----------------------------------------------------------------------------------------------------|
| 创建和使用<br>保密联系人       | 将一个或多个联系人设为<br>保密联系人:<br>按 ◆◆ > 通信录,按选项<br>> 设置 > 保密联系人<br>设置和查看通信录列表中<br>的保密联系人,您必须输<br>入六位安全密码(初始设<br>置为000000)。                                                                              |
| 发送通信录<br>条目到其他<br>设备 | 将一个或多个通信录条目<br>发送到其他手机、计算机<br>或设备:<br>按 ◆ > 通信录,反色显<br>示所需条目,按选项 > 共<br>享,按 ◆ 选择反色显示<br>的联系人,按 ◆ 上或下<br>键反色显示蓝牙、信息或<br>邮件发送方式,按选择。<br>发送多个联系人,按选环 ><br>共享 > 多个联系人,选择<br>所需联系人后按共享,选<br>择所需发送方式。 |

| 功能    | 说明                       |
|-------|--------------------------|
| 删除通信录 | 从通信录列表中删除一个              |
| 条目    | 或多个联系人:                  |
|       | 按 🔶 > 通信录,反色显            |
|       | 示所需条目,按 <b>选项 &gt; 删</b> |
|       | 除,按 🔶 选择当前联系             |
|       | 人,按 <b>是</b> 确定删除。       |
|       | 删除多个联系人,按 <b>选项 &gt;</b> |
|       | <b>删除 &gt; 多个联系人</b> ,选择 |
|       | 所需联系人后按 <b>删除</b> ,按     |
|       | <b>是</b> 确定删除。           |

 注:如果一个条目同时存于手机和SIM 卡中,而您只想删除手机中的条
 目,先将默认存储位置设为手机
 和SIM卡,反色显示此条目,按选
 项,选择编辑,取消选择保存至
 SIM卡后按存储,这时执行删除操
 作即只删除手机中的该条目。

61

其他功能

# 复位手机

| 功能   | 说明                                                                                                    |
|------|----------------------------------------------------------------------------------------------------|
| 主复位  | <ul> <li>将所有选项恢复为出厂时的</li> <li>设置。但解锁码、安全密码</li> <li>和计时器的设置除外。</li> <li>按 ◆ &gt; 设置 &gt; 手机设置</li> <li>&gt; 复位 &gt; 主复位</li> </ul> |
| 删除数据 | 警告: 该选项将删除所有存储在手机内存中的您输入的信息(包括通信录和日程表条目)和下载的内容(包括图片和声音)。数据删除后将不能恢复。按◆>设置>手机设置>复位>删除全部数据注: 该选项不删除SIM卡中数据。                            |

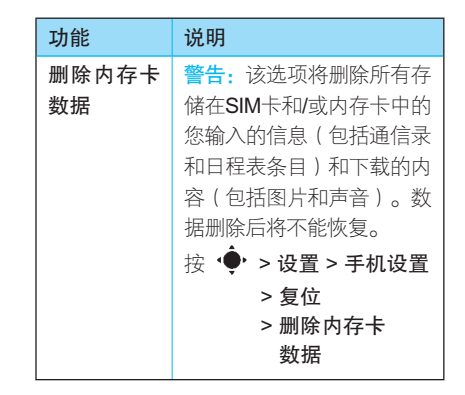

# 呼叫时间和费用

网络连接时间的计时时间是从您同您的 网络服务供应商连接开始一直到您按 **①**结束通话为止。这一时间包括忙音 信号和铃音。

您的手机计时器所记录的时间也许同您 的网络服务供应商所提供的收费计时时 间不同,相关收费信息,请咨询您的网

其他功能

#### 络服务供应商。

| 功能          | 说明                                                          |
|-------------|-------------------------------------------------------------|
| 呼叫时间        | 显示呼叫计时器:<br>按 • <b>◆• &gt; 通话记录</b> ,按选<br>项 > 通话时间         |
| 设置通话计<br>时器 | 设置通话中显示所需内容<br>及提示音:<br>按 ◆ > 设置 > 通话设置<br>> 呼叫设置<br>> 通话计时 |
| 数据时间        | 查看数据连接计时器:<br>按 • ∲• > 通话记录,按选<br>项 > 数据时间                  |
| 数据量         | 查看数据量 :<br>按 -∲• > 通话记录,按选<br>项 > 数据量                       |

# 下产品时,请遵守当地相关的法 律及法规。

| 功能           | 说明                                                                     |
|--------------|------------------------------------------------------------------------|
| 自动应答<br>(耳机) | 当连接到车载设备或<br>耳机上时,在来电显<br>示预设的时间到达后开始<br>自动应答电话。<br>按 ◆ > 设置<br>> 王机设置 |
|              | > 耳机设置<br>> 自动应答                                                       |
| 语音拨号         | 使用耳机上的发送/ 🎦                                                            |
| (耳机)         | 结束键开启语音拨号 <b>山</b><br>功能:                                              |
|              | 221201                                                                 |
|              | 按 ∲ > 设置                                                               |
|              | 按 <b>• ● &gt; 设置</b><br>> 手机设置                                         |
|              | 按 ∲ > 设置<br>> 手机设置<br>> 耳机设置                                           |

# 免提功能

**注**: 手机无线设备及附件的使用在某些 区域可能会受到限制,在使用以

63

其他功能

# 网络功能

| 功能   | 说明                                                                                                    |
|------|----------------------------------------------------------------------------------------------------|
| 网络设置 | 查看网络信息,设<br>置网络相关选项:<br>按 ∲ <b>&gt; 设置 &gt; 网络</b>                                                                                           |
| 更新软件 | 您的服务供应商可<br>能会通过网络发送<br>手机更新软件到手机中。<br>当手机接收到更新软件<br>时,您可以立即安装或延<br>迟安装。<br>要安装延迟的手机更新<br>软件:<br>按 ∲ > 设置 > 手机设置<br>> OTA更新 > 更新软件 ><br>所需软件 |

# 个人事务管理

| 功能                  | 说明                                                                                                    |
|---------------------|----------------------------------------------------------------------------------------------------|
| 设置闹钟                | 您可以设置3个不同的闹钟:<br>按 · ◆ · > 工具 > 闹钟 ><br>所需闹钟<br>提示:本手机支持关机<br>闹钟。                                                        |
| 关闭闹钟                | 按 <b>停止</b> 键或 <b>⑦</b> 键,关闭提<br>示;按 <b>延迟</b> 键,延迟设置<br>的时间后重新提示。                                                       |
| 设置日程<br>表默认查<br>看方式 | 按 · <b>∲</b> > 工具 > 日程表,<br>按选项 > 日程表设置 > 默<br>认查看                                                                       |
| 添加日程表<br>新事项        | 按 ◆ > 工具 > 日程表<br>> 所需日期<br>> 所需时间段<br>您可以将音乐文件、录制<br>的语音,或录像设置为日<br>程表事项提示器。创建一<br>个新的日程表事项时,选<br>择 <b>闹钟类型</b> > 所需选项。 |

其他功能

| 功能                   | 说明                                                                                        |
|----------------------|-------------------------------------------------------------------------------------------|
| 查看日程表<br>事项          | 按 ∲ > <b>工具 &gt; 日程表</b><br>> 所需日期<br>> 所需事项<br>编辑事项详情,按选项 ><br>编辑。                       |
| 提示器                  | 当日程表事项提示器提示<br>时,可以选择 <b>打开事项</b> ,<br>查看事项内容;选择 <b>5分钟</b><br>延迟,延迟提示5分钟;按<br>取消退出提示器。   |
| 发送日程表<br>事项到其他<br>设备 | 按 ◆ <b>&gt; 工具 &gt; 日程表 &gt;</b><br>所需日期,反色显示要发<br>送的事项,按 <b>选项 &gt; 共享</b><br>方式 > 所需方式。 |
| 管理下载的<br>文件          | 管理您通过浏览器或蓝牙<br>连接下载到手机或传送到<br>其他设备的文件或程序:<br>按 ↔ > 工具<br>> 下载管理器                          |

| 功能   | 说明                                                                            |
|------|-------------------------------------------------------------------------------|
| 世界时间 | 您可以显示世界上多个城<br>市的日期和时间:<br>按 ◆◆ > 工具<br>> 世界时间                                |
| 任务列表 | 您可以创建要执行的任务<br>列表:<br>按 ∲ > 工具<br>> 任务列表                                      |
| 记事本  | 您可以输入和存储记事<br>内容:<br>按 ∲ <b>&gt; 工具 &gt; 记事本</b>                              |
| 计算器  | 按 🔶 > 工具 > 计算器                                                                |
| 货币兑换 | 按 ◆ > 工具 > 计算器,<br>按选项 > 设置汇率<br>按数字键输入汇率,按设置<br>键后输入要兑换的货币金<br>额,按选项 > 货币兑换。 |

其他功能

| 功能         | 说明                                                                                                    |
|------------|----------------------------------------------------------------------------------------------------|
| 录制语音<br>记事 | 按 ◆ > 工具 > 多媒体<br>> 录音机<br>按 ◆ 后开始录制语音。<br>按 ◆ 可以暂停和继续录<br>音;按停止结束录音,按<br>存储后保存为语音记事。<br>注:录制语音记事应遵守<br>当地相关法律法规进行。 |
| 播放语音<br>记事 | 按 • ◆ > 我的收藏 > 其他<br>> 所需语音记事<br>提示:打开选项菜单后还<br>可以进行相关设置。                                                           |

# 保密设置

| 功能         | 说明                                                                                                    |
|------------|----------------------------------------------------------------------------------------------------|
| SIM PIN码   | 警告:如果连续3次<br>出现输入错误,SIM<br>卡将被锁,手机提示SIM卡<br>已锁,此时如需解锁请与您<br>的网络服务供应商联系。<br>锁定或解锁SIM卡:<br>按 ◆ > 设置<br>> 安全<br>> SIM卡锁 |
| 锁定应用<br>程序 | 按 🔶 > 设置 > 安全<br>> 应用程序锁                                                                                             |
| 认证管理       | 打开或关闭存储在<br>您手机中的网络访<br>问认证:<br>按 ◆ > 设置 > 安全<br>> 认证<br>当下载文件或共享信息<br>时,使用认证功能识别网<br>站及其安全性。                        |

其他功能

# 娱乐及游戏

| 功能                    | 说明                                                                                                    |
|-----------------------|----------------------------------------------------------------------------------------------------|
| 运行Java游<br>戏或应用程<br>序 | 按                                                                                                    |
| 飞行模式                  | 您可以将手机设为<br>飞行模式,断开手<br>机与网络的连接。在飞行模<br>式开启后,您可以使用游<br>戏、日程表等非呼叫性功能<br>而不会干扰飞机通讯。<br>按 ◆ > 设置<br>> 手机设置<br>> 飞行模式<br>> 开或关<br>关闭飞行模式,则可以重<br>新开启手机的呼叫功能。 |

其他功能

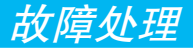

当您的手机出现故障时,请首先检查下 列问题:

| 问题                   | 解决方法                                       |
|----------------------|--------------------------------------------|
| 您的电池充<br>电了吗?        | 电池电量指示至少应有一<br>个显示格(■■)。如果没<br>有,请给电池充电。   |
| 您已正确地                | 如果需要,关闭手机并且                                |
| 插入有效的                | 确认您已正确地插入有效                                |
| SIM <del>卡</del> 了吗? | 的 <b>SIM</b> 卡。                            |
| 手机是否损                | 手机掉落、弄湿、使用非                                |
| 坏或弄湿?                | 摩托罗拉电池或充电器会                                |
| 是否使用了                | 损坏手机。手机有限担保                                |
| 非摩托罗拉                | 不包含由于浸入液体造成                                |
| 电池或充电                | 的损坏或由于使用非摩托                                |
| 器?                   | 罗拉配件造成的损坏。                                 |
| 手机有信号<br>吗?          | 信号强度指示至少应有一个<br>显示格。如果没有,请到<br>信号强的地方使用手机。 |

| 问题   | 解决方法         |
|------|--------------|
| 对方听不 | 确保未将通话设置为保持。 |
| 到您的声 | 同时,确认手机话筒未被自 |
| 音吗?  | 带配件或滞留物阻塞。   |
|      |              |

#### 下列所指为具体问题:

| 问题                   | 解决方法                                                                       |
|----------------------|----------------------------------------------------------------------------|
| 手机被偷<br>了,该向<br>谁报告? | 向公安局和您的网络服务<br>供应商(向您收取话费的<br>公司)报告。                                       |
| 按开关机<br>键却没有<br>开机。  | 确认按住 <b>①</b> (开关机键)<br>直到显示屏打开(这需要<br>几秒钟)。如仍未奏效,<br>请检查充电后的电池安装<br>是否正确。 |

# 故障处理

| 问题                                            | 解决方法                                                                        |
|-----------------------------------------------|-----------------------------------------------------------------------------|
| 即使插入SIM<br>卡,手机屏<br>幕提示插入<br>SIM卡或检<br>查SIM卡。 | SIM卡可能插入不正确,检<br>查SIM卡并确保插入正确。<br>确认您的SIM卡有效。<br>注:确认关机后重新插入<br>SIM卡,然后再开机。 |
| 手 机 屏 幕<br>提示SIM卡<br>被锁。怎样<br>给SIM卡解<br>锁呢?   | 请与您的网络服务供应商<br>联系,获取PIN解锁密码<br>(PUK)。                                       |
| 当使用一个<br>功能时,手<br>机要求输入<br>解锁码。               | 输入出厂时预设的解锁码<br>1234。如仍未成功,请与<br>您的服务供应商联系。                                  |
| 手 机 不 响<br>铃。                                 | 如果出现 <b>會</b> 或劉显示,则<br>铃音被关闭。                                              |

| 问题                      | 解决方法                                                                                                    |
|-------------------------|----------------------------------------------------------------------------------------------------|
| 拨出电话时<br>听到交替的<br>高/低音。 | 您的呼叫没有接入无线系<br>统。可能是您在开机后立<br>刻开始拨号的原因,应等<br>待直至显示屏出现网络服<br>务供应商的名称后再开始<br>拨号。                                                                              |
| 不 能 发 送 /<br>接听电话。      | 确保手机有很强的信号,<br>避免电子或无线干扰和一<br>些建筑物的妨碍,如桥<br>梁、停车库或高楼。<br>也可能因为设置了禁止呼<br>叫等功能。如果知道密<br>码,可以在设置菜单下更<br>改设置(按.◆.>设置><br>通话设置)。<br>或检查SIM卡,确保SIM卡<br>已装好并能正常工作。 |

故障处理

| 问题             | 解决方法                                               |
|----------------|----------------------------------------------------|
| 手机接收不<br>良和掉线。 | 确保手机的天线未被损坏<br>并且手机有很强的信号。<br>远离桥梁、停车库或高楼<br>等障碍物。 |
| 通 话 过 程        | 通话过程中, 按音量键调                                       |
| 中,听不到          | 节音量。同时确保手机听                                        |
| 对方声音。          | 筒未被其他附带物阻塞。                                        |
| 不能使用信          | 在使用信息功能前,须先                                        |
| 息收件箱。          | 设置信息收件箱。                                           |
| 如何查看最          | 要查看最近呼入、呼出电                                        |
| 近 通 话 记        | 话等:                                                |
| 录?             | 按                                                  |

| 问题    | 解决方法        |
|-------|-------------|
| 手机不能发 | 手机使用双音多频音发送 |
| 送语音留言 | 命令和密码,您可以把手 |
| 命令、密码 | 机的双音多频音设置为  |
| 或其他代  | 短、长或关。如果发送这 |
| 码。    | 些号码时出现问题,请检 |
|       | 查您的双音多频设置。  |
|       | 按 🔶 > 设置    |
|       | > 通话设置      |
|       | > 拨号设置      |
|       | > 双音多频      |
|       |             |

故障处理

中文键盘输入法

#### <u>⚠ 注意</u>

为不同地区提供的移动电话,其输入方 法的种类可能不同。

#### 恭喜!

您手中的这部摩托罗拉移动电话内装有 摩托罗拉中文键盘输入法,其精妙设计 将为您提供更自如的、全面中文化的信 息掌控能力。

在中国,摩托罗拉移动电话得到了广泛 的应用,其移动通信技术在不断进步, 产品也越来越符合本地化需要。从最初 完全西文的移动电话,到中文显示,直 至中文短信息,不断探寻灵秀中华文字 与精巧先进科技的结合,汲取中华文化 精神,锐意进取尖端技术,写给中国本 地用户。今日更推出全新摩托罗拉中文 键盘输入法,能够在移动电话上输入 汉字信息,让移动通信全面传送中文 信息。

摩托罗拉中文键盘输入法让您和您的通 信伙伴都使用大家熟悉的文字保存、使 用与交流信息,完全使用自己的语言进 行沟通,更加得心应手。

摩托罗拉中文键盘输入法是全新、多功 能的文字输入方法。可以使用移动电 话的标准键盘简便、快捷地输入包括中 文、英文、字母、数字、标点以及各种 符号在内的多种信息。内存全部国家标 准通用字库。中文键盘输入法使小小的 摩托罗拉移动电话真正成为中国人的全 方位信息工具。

中文输入
### 目录

| 在哪儿能用到中文键盘输入法? | 72 |
|----------------|----|
| 中文键盘输入法包括哪些输入  |    |
| 方法?            | 72 |
| 怎样使用中文键盘输入法?   | 73 |
| 输入方法           | 74 |
| 拼音输入法          | 74 |
| 笔画输入法          | 76 |

## 在哪儿能用到中文键盘输入法?

- 您可能会在以下情况中使用中文键盘输 入法:
- 向通信录中添加条目,输入、编辑 名称
- 编辑中文短信息
- 使用网络服务供应商提供的增值服务
- 创建日程表事项等

### ⚠注意

- 本文介绍的手机上的按键形式可能 与您的手机不同,请以您的手机实 际为准。
- 因为中文键盘输入法并非专为某类 机型而设计,本手册所示菜单可能 不同于您使用的手机。

## 中文键盘输入法包括哪些输入方法?

中文键盘输入法为您提供简便的文字输入方法,包括:

- 简体中文 拼音
- 简体中文 笔画

各种输入法应用语言文字学和统计科学 的最新成果,让您利用移动电话小小的 键盘,通过最简便易行的方法,在较短 的时间内完成文字输入。

**注**:单词、字母、数字和符号输入法请 见"文字输入"部分介绍。

### 怎样使用中文键盘输入法?

进入各种编辑功能(包括通信录功能、 信息功能等)后,显示屏上出现一个 "|"符号,称为光标,这是可以进行 输入的提示。

这时可以按 键切换已设置的输入 法。如果您想设置按 键后所出现 的中英文输入法,如拼音、单词等, 在文字输入状态,按选项 > 输入法选 项 > 更改语言,按 • 上或下键反色 显示所需模式,按 • 键进行选择。

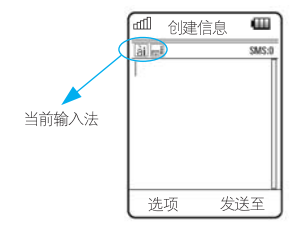

在文字输入状态,按选项>文字输入法 >更改输入法#,按 ↔ 上或下键反色 显示所需输入法,按 ↔ 进行选择。

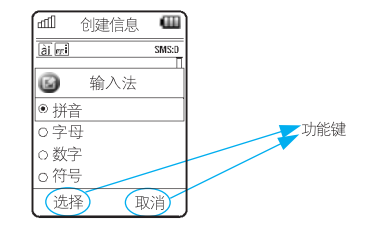

在编辑的过程中可以随时按 🛻 键切 换输入法,或按上述方法设置输入法。

### 输入方法

### 拼音输人法

中文键盘输入法的拼音输入法根据最常 用声韵母组合、最频繁使用的文字统 计、声调和词语联想等先进技术,简 便、快捷地帮助您完成汉字输入。

输入汉语拼音字母,显示屏上会不断显 示出符合这个发音的汉字,提示根据最 常用声韵母组合、最频繁使用文字统计 等科学计算智能显示,确保您能够在较 短时间内找到您需要的汉字;词语联想 则能够进一步提高输入效率。

具体使用方法如下:

依次按标有您需要的拼音字母的按键, 会不断出现候选拼音组合列表和候选字 列表。(仅需按一次,不用考虑该字母 在这个键上排在第几位)在每次按键 后,显示屏上的候选拼音组合列表、字 列表提示都会不断更新为最可能、最常 用的拼音组合和汉字,充分反映前次按 键组合的统计规律。

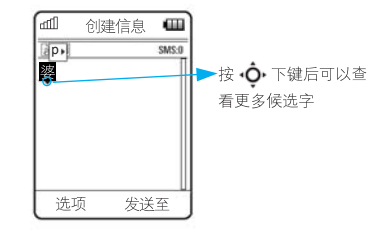

候选列表中的当前选择项反色显示。按 ◆ 左或右键可以在候选拼音组合列表 中移动;随着拼音组合的变化,候选字 列表也不停变化。按◆ 下键打开候选 字列表,按◆ 上、下、左、右键在候 选字列表中移动,反色显示候选字,按 ◆ 键输入当前反色显示的候选字。

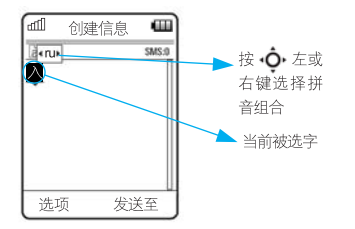

同时还可以按 0++ 键进行声调选择, 按一次是一声,连续按两次是二声,以 此类推,分别是三声、四声和轻声(如 果该拼音组合有四声和轻声);再按一 次,回到一声,依次循环。

另外,选定输入一个汉字后,候选字列 表随即更新,显示所有以选定字为首字 的常用词的下一个字,称为联想。按 ∲ 下键打开候选字列表,按∲ 上、 下、左、右键在候选字列表中移动,反 色显示候选字,按∲ 键输入当前反色 显示的候选字,或按数字键输入其所对 应的候选字。

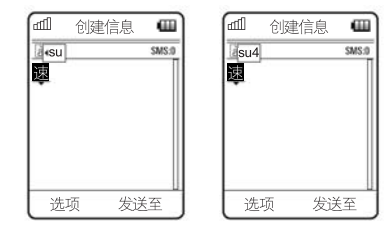

拼音字母输入过程中,可以按 **C**₃ 键 删除最后输入的一个拼音字母(候选 字列表也会随拼音字母组合的改变而 变化)。

### 简明智能输入提示

智能拼音方法输入字的一般顺序是:

| 1 | 输入护 | <b> </b>  |     |
|---|-----|-----------|-----|
| 2 | 选择、 | 选定拼音组合    |     |
| 3 | 选择、 | 选定声调      |     |
| 4 | 选择、 | 选定并输入字    |     |
| • | 选择、 | 选定联想字     |     |
| • | 编辑已 | 输入字:移动光标、 | 删除字 |
| • | 选择、 | 选定其他输入法   |     |

### 笔画输人法

中文键盘输入法的笔画输入法在符合国 家语言工作委员会的有关规范和日常书 写习惯的基础上,将汉字基本笔画组合 为九种,分别对应于移动电话键盘的9 个数字键。您只要根据汉字书写的笔画 和顺序,使用这九种基本笔画,就能够 直观、便捷地"写"出汉字。键盘笔画 布局如下:

1.... **3** 2 4 m Não 6 ;) WXYZ 9 8

输入笔画,显示屏上会不断提示出符合 这个笔画或笔画组合的汉字,提示根据 汉字结构组合、最频繁使用文字统计等 科学计算智能显示,以保证您能够在较 短时间内找到您需要的汉字;词语联想 则能够进一步提高输入效率。

具体使用方法如下:

根据笔画顺序, 依次按对应您所需笔画 的键, 出现提示笔画组合排列和候选 字; 当前选择字反色显示, 按 ∲ 下键 打开候选字列表, 按 ∲ 上、下、左、 右键在候选字列表中移动, 反色显示 候选字, 按 ∳ 键输入当前反色显示的 候选字, 或按数字键输入其所对应的 候选字。

| шIJ         | 创建 | 信息 | e     |
|-------------|----|----|-------|
| <u>F</u> .1 | 1  |    | SMS:0 |
| lê.         |    |    |       |
|             |    |    |       |
|             |    |    |       |
|             |    |    |       |
|             |    |    |       |

按照所输入汉字的笔画和顺序依次按 键,在每次按键后,显示屏上的字列表 提示都会不断更新为符合这种笔画组合 结构的最可能、最常用的汉字。

笔画输入过程中,按 **℃**。键删除最后输入的一个笔画。

输入完一个汉字后,即可按照同样方法 开始下一个汉字的输入;也可以按•**•** 上、下、左、右键移动光标,准备在已 有内容间插入字或按**C**5键删除光标左 侧的字。

另外,选定汉字后,候选字列表随即更 新,联想出所有以选定字为首字的词的 第二字。按 • (中) 下键打开候选字列表, 按 • (中) 上、下、左、右键在候选字列表 中移动,反色显示候选字,按 • (中) 键输 入当前反色显示的候选字,或按数字键 输入其所对应的候选字。

### 笔画输入法的原理

顾名思义,笔画输入就是把汉字按笔画 顺序一笔笔地拆开、分解,相应的各种 笔画与手机上数字键有对应关系,将与 笔画对应的数字键顺序一一键入,从而 完成汉字输入。

例:

手→ J + - + - + J 汉→、+、 + - + 7 + \

摩托罗拉移动电话汉字笔画输入法遵照 国家语言文字工作委员会、中华人民 共和国新闻出版署联合颁布的《现代汉 字通用字笔顺规范》,每个汉字的录入 笔顺与《现代汉字通用字笔顺规范》的

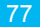

规定相吻合。并且,根据对汉字笔画频 度的分析,在五个汉字基本笔画"横、 竖、撇、点、折"的基础上,将"捺" 从"点"中分解出,将"折"分解为四 种形式,"竖折","横折","右折 钩","左折钩",具体表示如下: 从点"、"中分解出捺"乀"; 将折"→"分解为: 竖折"<7"、横折"□"、右折钩 "乚"、左折钩"夕"。

笔画的详细讲解

| 笔画 | 例字<br>(部首) | 代用<br>笔画 | 对应的<br>数字键 |
|----|------------|----------|------------|
| く  | 女          | く        | 1          |
| く  | 巡, 巛       | く        | 1          |
| L  | 既,亡        | く        | 1          |
| 4  | 专          | く        | 1          |
| Z  | ±, \$      | く        | 1          |
| L  | 西          | く        | 1          |
|    | X          | く        | 1          |

| 笔画            | 例字<br>(部首) | 代用<br>笔画      | 对应的<br>数字键 |
|---------------|------------|---------------|------------|
| 1             | 个,心,灬      | ×             | 2          |
|               | 日,国        | $\rightarrow$ | 3          |
| $\rightarrow$ | 买          | $\rightarrow$ | 3          |
| $\rightarrow$ | 甬          | $\rightarrow$ | 3          |
| フ             | 久,登        | $\rightarrow$ | 3          |
| 3             | 及, 廴       | $\rightarrow$ | 3          |
| 1             | Щ          | $\rightarrow$ | 3          |
| 1             | Д          | $\rightarrow$ | 3          |
|               | Ŕ          | J             | 4          |
| J             | 穴          | J             | 4          |
| 1             | 肖,米,尝      | J             | 4          |
| 1             | 灬, 羊       | J             | 4          |
| 1             | 火,水        | J             | 4          |
| Ι             | 丰          | Ι             | 5          |
|               | 五          | I             | 5          |
|               | ì,£        | 7             | 6          |

中文输入

| 笔画 | 例字<br>(部首) | 代用<br>笔画 | 对应的<br>数字键 |
|----|------------|----------|------------|
| L  | ル          | L        | 7          |
| Z  | Z          | L        | 7          |
| -L | Ŀ          | Ŀ        | 7          |
| 1  | 说,讠        | L        | 7          |
| L  | 戈          | L        | 7          |
| L  | ıÙ         | L        | 7          |
|    | 以          | L        | 7          |
| _  | +          | —        | 8          |
| -  | t          | —        | 8          |
| -  | 〉,扌,昆,士,疒  | —        | 8          |
| -  | 兆          | —        | 8          |
| -  | 子          | —        | 8          |
| -  | 羽, 习       | —        | 8          |
| 丁  | 习,冈        | 1        | 9          |
| 5  | 考,亏        | ]        | 9          |
| 3  | 陈          | 1        | 9          |
| )  | 象, 犭       | ]        | 9          |
| 3  | 乃          | J        | 9          |
| 5  | 与          | J        | 9          |
| 1  | 小,扌        | 1        | 9          |

| 将字拆成笔画,由数字键输入汉字                                                        |
|------------------------------------------------------------------------|
| 笔→ 丿+-+、+丿+-+、+                                                        |
| 4 8 2 4 8 2                                                            |
| ) ++ L                                                                 |
| 4 8 8 7                                                                |
| 随着数字键"4","8","2",                                                      |
| "4", "8", "2", "4",                                                    |
| "8","8","7"的顺序键入,                                                      |
| "笔"字在候选字列中出现。将光标                                                       |
| 移向该字并选中它,然后按 🔶 键,                                                      |
| "笔"字就被成功地输入了。                                                          |
| 又如:                                                                    |
| $\blacksquare \rightarrow   + \rightarrow + - + - +   + - + \cdot + -$ |
| 5 3 8 8 5 8 2 8                                                        |
| 数字键的输入顺序依次为:5,3,8,                                                     |
| $8, 5, 8, 2, 8_{\circ}$                                                |

中文输入

再看几个字分解的例子:

简明智能输入提示

笔画方法输入字的一般顺序是:

| 1 | 输入笔画            |
|---|-----------------|
| 2 | 选择、选定并输入字       |
| • | 选择、选定联想字        |
| • | 编辑已输入字:移动光标、删除字 |
| • | 选择、选定其他输入法      |

# 电磁波能量吸收比值

### 本机型移动电话符合国际有关电磁 波辐射的标准

移动电话是一个无线电的收发机,它是 以不超过电磁波辐射能量上限值而设计 制造的。此上限值是一套全面准则中的 一部分,制定了一般大众的电磁波能量 辐射容许值。这些准则是由独立科学研 究单位经过详尽和定期性的评审后所设 立的标准。这些标准包含许多安全值, 以确保任何年龄或健康状况的使用者的 人身安全。

移动电话的辐射标准是采用一种称 为电磁波能量吸收比值(Specific Absorption Rate,或SAR)的计量单 位量度。依据此机型移动电话的准则, SAR上限值为2.0 W/kg每10g\*。测试 SAR值时,是依照CENELEC\*\*测试程 序,并采用正常使用姿势,以移动电话 的最大输出功率来测试各种频率。虽然 SAR是以最大功率所测得,但实际上 移动电话在一般情况下使用时,SAR 远低于此最大值。因为移动电话的设计 具备多重输出功率,而输出功率是足以 达至基站所要求的程度。一般而言,距 离基站愈近,输出功率则愈小。

新型移动电话在上市以前,必须经过测 试以确认其辐射能量符合适用的准则。 测试时移动电话的位置,皆符合由专业 标准团体所规定的统一测试方法。本机 型移动电话的SAR最高值在头部耳侧使 用测试时为1.02 W/kg每10g\*\*\*,在体 侧使用测试时为0.41 W/kg每10g\*\*\*。

### 世界卫生组织提示

目前,尚未有科学研究表明使用手机需 要采取任何特别的预防措施。如果您对 您及孩子的健康特别关心,则可以通过 减少通话时间或使用免提设备使手机远 离头部及体侧从而降低射频泄露。

请注意在本移动电话上作改动后, SAR值将会有差异,在所有情况之 下,移动电话是在准则下设计的。

- \* 按国际标准准则(ICNIRP)建 议,一般大众使用的移动电话SAR 标准上限值为平均每十公克人体组 织不超过2.0 W/kg。此标准已包含 相当大的安全空间以进一步保护大 众安全,并已考虑因测量误差所引 起的差异。
- \*\* CENELEC 是一个欧洲标准团体。
- \*\*\*给本款移动电话附加的有关资料包 括摩托罗拉测试协议,评估程序和 测量法未确定范围。

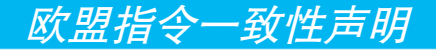

#### European Union Directives Conformance Statement

Œ

Hereby, Motorola declares that this product is in compliance with

- The essential requirements and other relevant provisions of Directive 1999/5/EC
- · All other relevant EU Directives

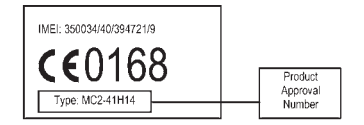

The above gives an example of a typical Product Approval Number.

You can view your product's Declaration of Conformity (DoC) to Directive 1999/5/EC (the R&TTE Directive) at www.motorola.com/ rtte - to find your DoC, enter the Product Approval Number from your product's label in the "Search" bar on the Web site.

```
此处所显示编码(IMEI, Type)仅用
作示例,对应的真实内容应以您的手机
为准。
```

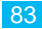

# 开放源代码软件信息

要了解如何获得任何由摩托罗拉公开并 与此款摩托罗拉手机中所用软件有关的 源代码,您可以将书面请求邮寄至:

MOTOROLA, INC.

**OSS** Management

600 North US Hwy 45

Libertyville, IL 60048

USA.

摩托罗拉的网站opensource.motorola. com上也提供了摩托罗拉所用开放源代码的信息。

摩托罗拉创办的opensource.motorola. com 网站为摩托罗拉与广大软件界交 流提供了理想平台。 要了解此款摩托罗拉手机中使用的开放 源代码软件包许可证、声明和必要版权 通告等其他信息,请在**手机设置**中选择 法律条文,查看相关信息。

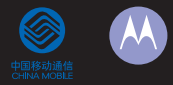

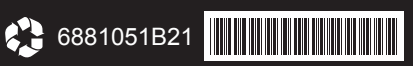

DT 2008